# OMRON

Machine Automation Controller NJ/NX-series

# Startup Guide Remote Access

# RT1-series

SiteManager RT100 RT100-EMM3010 RT100-4GM3010-G RT100-4GM3010-J RT100-W5M3010

GateManager

LinkManager

#### About Intellectual Property Rights and Trademarks

Microsoft product screen shots reprinted with permission from Microsoft Corporation.

Windows is a registered trademark of Microsoft Corporation in the USA and other countries. Sysmac is a trademark or registered trademark of OMRON Corporation in Japan and other countries for OMRON factory automation products.

Company names and product names in this guide are trademarks or registered trademarks of their respective companies.

# Table of Contents

| 1. | Re  | elated Manuals                        | . 1 |
|----|-----|---------------------------------------|-----|
| 2. | Pr  | ecautions                             | . 2 |
| 3. | 0\  | verview                               | . 4 |
| 4. | De  | evice Configuration                   | . 5 |
| 4  | .1. | Applicable Devices                    | . 5 |
| 4  | .2. | Device Configuration                  | . 6 |
| 5. | Re  | emote Access Settings                 | . 9 |
| 5  | .1. | GateManager Settings                  | . 9 |
| 5  | .2. | SiteManager Settings                  | . 9 |
| 5  | .3. | LinkManager User Account Settings     | 10  |
| 5  | .4. | Controller Setup                      | 10  |
| 6. | Co  | onnection Procedure for Remote Access | .11 |
| 6  | .1. | Work Flow                             | 11  |
| 6  | .2. | GateManager Setup                     | 13  |
| 6  | .3. | SiteManager Setup                     | 20  |
| 6  | .4. | Remote Access Confirmation            | 37  |
| 7. | Ini | itialization Method                   | 47  |
| 7  | .1. | Controller Initialization             | 47  |
| 7  | .2. | SiteManager Initialization            | 48  |
| 8. | Re  | evision History                       | 49  |

# 1. Related Manuals

To ensure system safety, make sure to always read and follow the information provided in all Safety Precautions and Precautions for Safe Use in the manuals for each device used in the system.

The table below lists the manuals provided the OMRON Corporation (hereinafter referred to as "OMRON"), which pertain to this guide.

| Manufacturer | Cat. No. | Model                               | Manual name                                           |
|--------------|----------|-------------------------------------|-------------------------------------------------------|
| OMRON        | W504     | SYSMAC-SE2                          | Sysmac Studio Version 1<br>Operation Manual           |
| OMRON        | W500     | NJ501-000<br>NJ301-000<br>NJ101-000 | NJ-series CPU Unit<br>Hardware User's Manual          |
| OMRON        | W535     | NX701-000                           | NX-series CPU Unit<br>Hardware User's Manual          |
| OMRON        | W578     | NX1P2-000                           | NX-series<br>NX1P2 CPU Unit<br>Hardware User's Manual |
| OMRON        | W593     | NX102-000                           | NX-series<br>NX102 CPU Unit<br>Hardware User's Manual |

### 2. Precautions

- (1) Understand the specifications of devices which are used in the system. Allow some margin for ratings and performance. Provide safety measures, such as installing a safety circuit, in order to ensure safety and minimize the risk of abnormal occurrence.
- (2) To ensure system safety, make sure to always read and follow the information provided in all Safety Precautions and Precautions for Safe Use in the manuals for each device used in the system.
- (3) The user is encouraged to confirm the standards and regulations that the system must conform to.
- (4) It is prohibited to copy, to reproduce, and to distribute a part or the whole of this guide without the permission of OMRON Corporation.
- (5) The information contained in this guide is current as of September 2020. It is subject to change for improvement without notice.

The following notations are used in this guide.

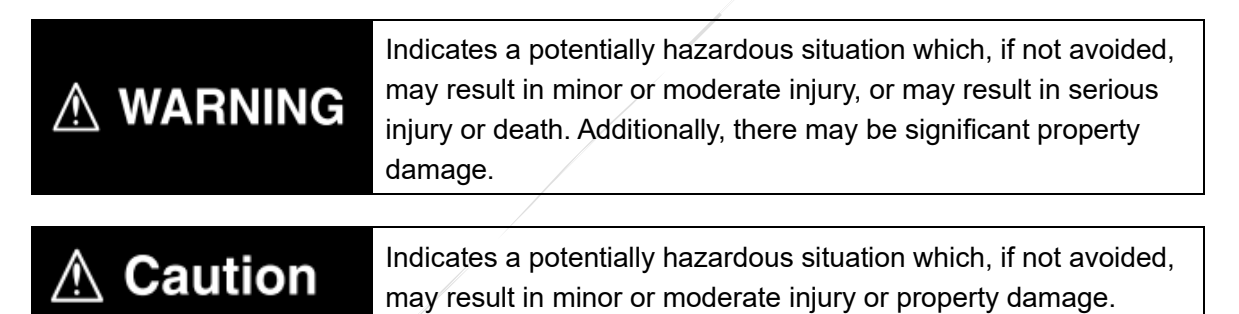

#### Precautions for Correct Use

Precautions on what to do and what not to do to ensure proper operation and performance.

#### Additional Information

Additional information to read as required. This information is provided to increase understanding or make operation easier.

#### Symbol

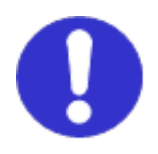

The filled circle symbol indicates operations that you must do. The specific operation is shown in the circle and explained in the text. This example shows a general precaution for something that you must do.

### 3. Overview

This guide describes the connection procedure for remote access from Sysmac Studio on a personal computer to an NJ/NX-series Machine Automation Controller (hereinafter referred to as the "Controller") in a remote location, by using RT SiteManager, GateManager and LinkManager.

Refer to Section 5 Remote Access Settings and Section 6 Connection Procedure for Remote Access to understand setting methods and key points so that you can build a secure remote access environment via the internet.

The SiteManager is a remote access gateway (hardware) that is installed in the field. The LinkManager is a communication software for remote access from your personal computer in a remote location to a device placed in the field.

The GateManager is a cloud service (M2M server) to remotely connect the SiteManager and the LinkManager via the internet.

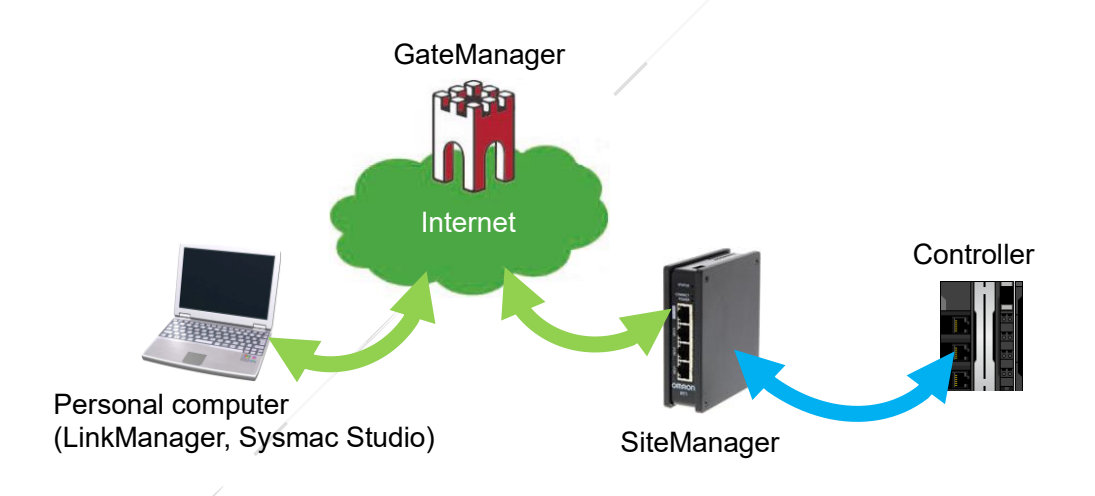

# A Caution

The purpose of this guide is to explain the settings and procedures required for online connections via the internet between Sysmac Studio on a personal computer and the Controller in a remote location. This is not to explain control commands or remote monitoring performed using remote access to control devices connected to the Controller. When you set up an on-site system, refer to this guide and with safety in mind, make sure an online connection can be made between Sysmac Studio on your personal computer and the Controller in a remote location, with no control devices connected to the Controller.

## 4. Device Configuration

#### 4.1. Applicable Devices

The applicable devices are as follows:

| Manufacturer | Name        | Model                                                  |  |
|--------------|-------------|--------------------------------------------------------|--|
| OMRON        | SiteManager | RT100-EMM3010 (internet connection via LAN)            |  |
|              |             | RT100-4GM3010-G (internet connection via 3G/4G Global) |  |
|              |             | RT100-4GM3010-J (internet connection via 3G/4G Japan)  |  |
|              |             | RT100-W5M3010 (internet connection via WiFi)           |  |
|              |             |                                                        |  |

Hereinafter, in this guide, the internet connection via LAN is referred to as "LAN connection", the internet connection via 3G/4G is referred to as "3G/4G connection" and the internet connection via WiFi is referred to as "WiFi connection".

#### Precautions for Correct Use

In this guide, the devices with models and versions listed in *4.2. Device Configuration* are used as examples of applicable devices to describe the procedures for connecting the devices and checking their connection. You cannot use devices with versions lower than those listed in *4.2.* To use the above devices with models not listed in *4.2* or versions higher than those listed in *4.2*, check the differences in the specifications by referring to the manuals before operating the devices.

#### Additional Information

This guide describes the procedures for establishing the network connection. It does not provide information on operation, installation, wiring method, device functionality, or device operation, which is not related to the connection procedures. Refer to the manuals or contact the manufacturers of the applicable devices.

#### 4.2. Device Configuration

The hardware components to replicate the connection procedures in this guide are as follows. The SiteManager provides three connection models according to the connection method with the GateManager: (1) LAN connection, (2) 3G/4G connection and (3) WiFi connection. Although there are several ways to connect a personal computer to the internet, such as connections through a LAN environment and a WiFi access point, you need an environment where you can connect to cloud services on the internet, in order to connect your personal computer and the GateManager.

#### Precautions for Correct Use

For security reasons, some network operating environments do not allow a personal computer to connect to cloud services on the internet. Be sure to confirm in advance that the network you use can connect your personal computer and the GateManager.

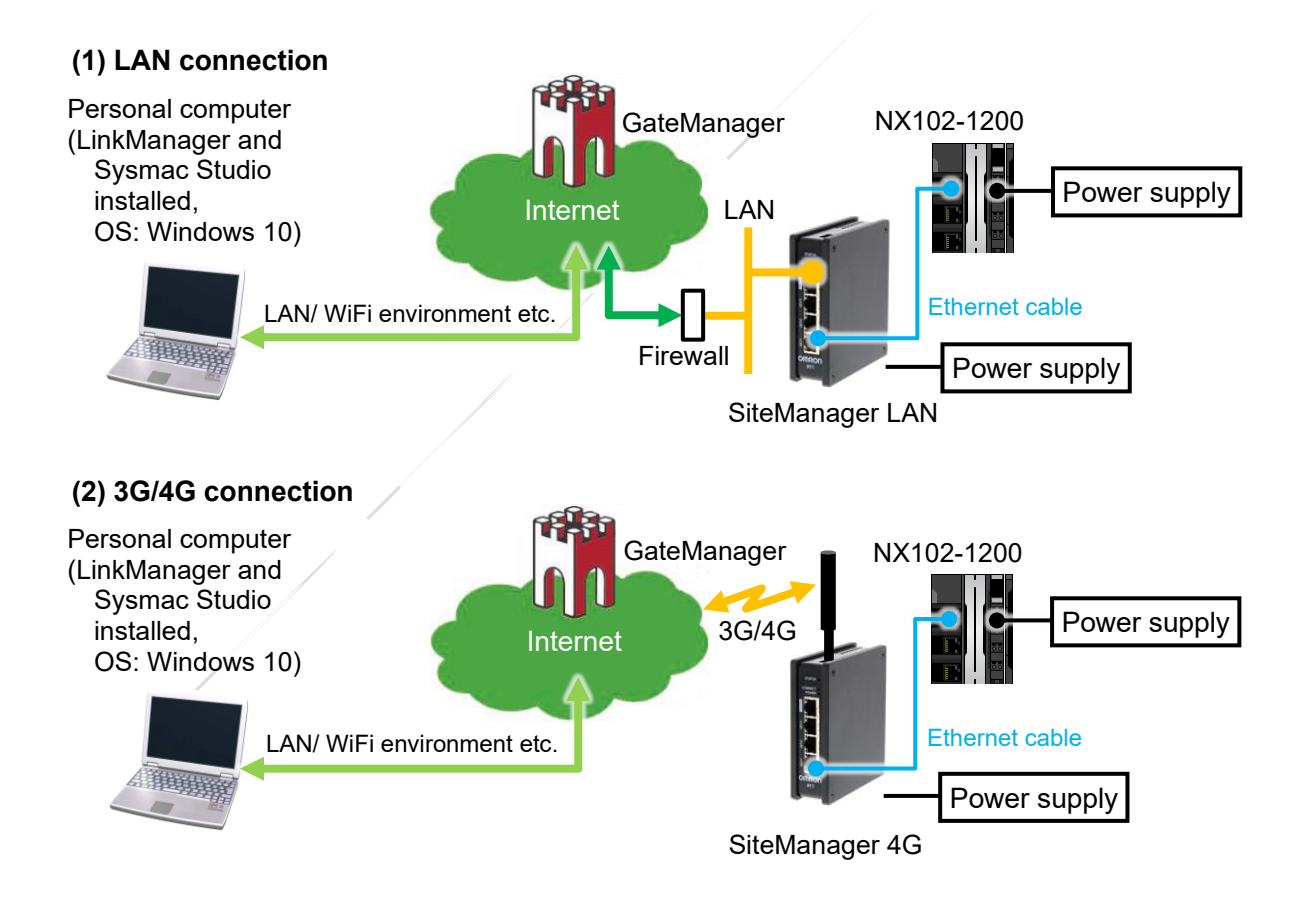

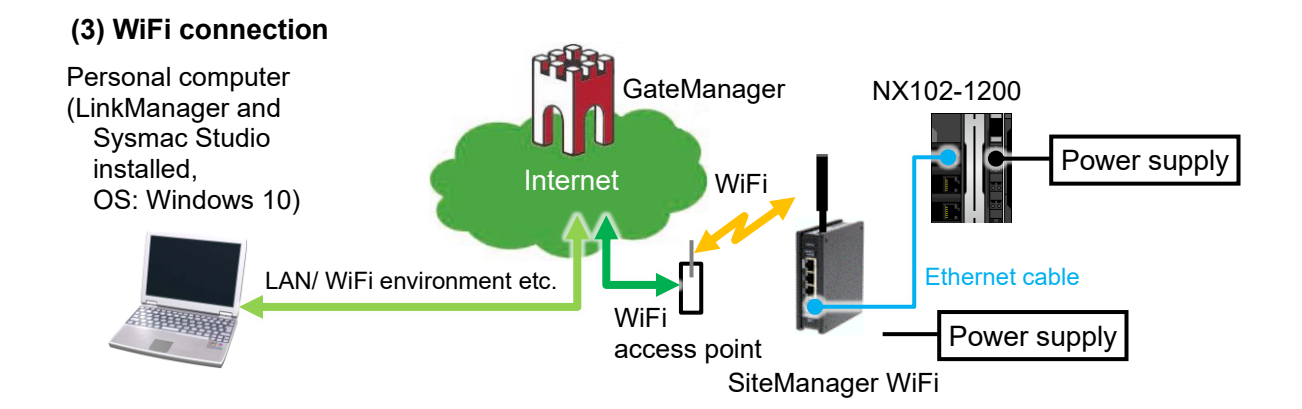

#### Hardware component list

| Manufacturer | Name                                                   | Model           | Version  |
|--------------|--------------------------------------------------------|-----------------|----------|
| OMRON        | Controller                                             | NX102-1200      | Ver.1.40 |
| _            | Power supply<br>(24 VDC for Controller)                | _               |          |
| OMRON        | Sysmac Studio                                          | SYSMAC-SE2      | Ver.1.41 |
| OMRON        | Ethernet cable (with industrial<br>Ethernet connector) | XS5W-T421-⊡M□-K |          |
| _            | Personal computer<br>(OS: Windows 10, Web browser)     | -               |          |

#### Precautions for Correct Use

A web browser (hereinafter referred to as the "browser") is required for your personal computer. You can use browsers such as the one that comes standard with Windows.

#### Precautions for Correct Use

The devices with versions lower than those listed in the *Hardware component list* above are not covered by this guide. To use the devices with models not listed in or versions higher than those listed in the *Hardware component list*, check for differences in specifications by referring to the manuals before operating the devices.

#### Precautions for Correct Use

Update Sysmac Studio to the version 1.41 or to a higher version. If you use a version higher than the one specified, the procedures and related screenshots described in *Section 6* and the subsequent sections may not be applicable. In that case, use the equivalent procedures described in this guide by referring to the *Sysmac Studio Version 1 Operation Manual* (Cat. No. W504).

#### Additional Information

For information on the power supply specifications of NX102-1200, refer to the NX-series

NX102 CPU Unit Hardware User's Manual (Cat. No. W593).

### 5. Remote Access Settings

The parameters used in this guide are shown below.

#### 5.1. GateManager Settings

The following setting item is required to log in to the GateManager as an administrator. The setting value must be determined in advance as this information is determined and managed by the user itself.

| Setting item | Setting value | Remarks                                                                                                    |
|--------------|---------------|----------------------------------------------------------------------------------------------------|
| Password     | •••••         | The password to log in as a GateManager administrator.<br>The password must be composed of eight or more characters, including<br>letters, numbers and special symbols. It is especially recommended that<br>the password include alphanumeric characters with at least twelve upper<br>and lower case letters, numbers and special symbols such as ".", ", ", "?<br>", "!", " < ", " > " and " " ". |

#### 5.2. SiteManager Settings

The SiteManager settings are given below.

The setting items vary according to how the SiteManager is connected to the internet.

| Catting its m                 | Setting value                                                                                                    |                             |                                                                           | Domorko                                                                                                    |  |
|-------------------------------|----------------------------------------------------------------------------------------------------|-----------------------------|---------------------------------------------------------------------------|----------------------------------------------------------------------------------------------------|--|
| Setting item                  | (1) LAN connection                                                                                                    | (2) 3G/4G connection        | (3) WiFi connection                                                       | Remarks                                                                                                    |  |
| GateManager Address           | (Information described in the e-mail sent to the user)                                                                                                    |                             |                                                                           | GateManager connection                                                                                                    |  |
| Domain Token                  | (Information described                                                                                                    | d in the e-mail sent to the | user)                                                                     | information                                                                                                    |  |
| Appliance Name                | SM01 (It is determined                                                                                                    | d by the user. SM01 is us   | ed in this guide.)                                                        | Management name of the<br>SiteManager                                                                                                    |  |
| Uplink port                   | DHCP                                                                                                    |                             | _                                                                         | (1) LAN connection<br>If the network environment<br>requires settings in Static<br>mode, obtain and set an<br>available IP address from<br>your network administrator. |  |
| Uplink2<br>(Mobile broadband) | _ (information provided<br>by your mobile<br>carrier with a SIM<br>card)                                                                                     |                             | (2) 3G/4G connection<br>ASN / User Name /<br>Password                     |                                                                                                    |  |
| Uplink2 (WiFi)                | _                                                                                                    | _                           | (WiFi connection<br>information<br>according to the<br>usage environment) | (3) WiFi information<br>(connection destination)<br>WiFi SSID / WiFi Key                                                                                               |  |
| DEV port                      | IP address: 192.168.250.10<br>Subnet mask: 255.255.255.0<br>(In this guide, they are set to the values that belong to the same subnet<br>as the Controller.) |                             | IP address and subnet mask<br>of DEV1–DEV3 ports                          |                                                                                                    |  |
|                               | Device Name NX01<br>(It is determined by the user. NX01 is mostly used in this guide.)                                                                       |                             |                                                                           | Management name of the target device                                                                                                    |  |
| Device Agents                 | Device Type:omron / Ethernet PLC<br>(They are selected from the pre-registered classifications in the<br>SiteManager.)                                       |                             |                                                                           | Manufacturer name of the target device (Controller) / device type                                                                                                    |  |
|                               | Device IP & Parameters: 192.168.250.1<br>(The default value of the port 1 on the Controller is used in this guide.)                                          |                             |                                                                           | IP address of the target device (Controller)                                                                                                    |  |

#### 5.3. LinkManager User Account Settings

The LinkManager user account settings for GateManager login are given below. As they, except for the account role and account language, are determined and managed by the user, their setting values must be determined in advance.

| Setting item     | Setting value    | Remarks                                                                                                    |  |
|------------------|------------------|----------------------------------------------------------------------------------------------------|--|
| Account Name     | LM-User01        | LinkManager user name (LM-User01 is used in this guide.)                                                                                                    |  |
| Account Role     | LinkManager User | Create an account as a LinkManager user.                                                                                                    |  |
| Account Language | English          | Display language                                                                                                    |  |
| Person Name      | XXXXX            | User name for screen display                                                                                                    |  |
| Email            | xxxxx@xxxx.xxx   | An Email address to receive the created LinkManager user account.                                                                                                    |  |
| Password         | •••••            | A password to log in to the GateManager as a LinkManager user.<br>The password must be composed of eight or more characters, including<br>letters, numbers and special symbols. It is especially recommended that<br>the password include alphanumeric characters with at least twelve<br>upper and lower case letters, numbers and special symbols such as " .<br>", ", ", "? ", "!", " < ", " > " and " " ". |  |

#### 5.4. Controller Setup

The NX102-1200 Controller is used in this guide.

The port 1 is used as a remote access connection destination, and the default value is used for the IP address.

| Setting item | Controller (Port 1)     |
|--------------|-------------------------|
| IP address   | 192.168.250.1 (default) |
| Subnet mask  | 255.255.255.0 (default) |

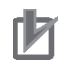

#### **Precautions for Correct Use**

The procedure for setting up the Controller is based on the factory default settings. Refer to *Section 7 Initialization Method* for information on how to initialize the Controller.

### 6. Connection Procedure for Remote Access

This section describes the procedures for remote access from Sysmac Studio on a personal computer to the Controller in a remote location via the internet. The procedures for setting up the Controller and the SiteManager in this guide are based on the factory default settings. Refer to *Section 7 Initialization Method* for information on how to initialize the Controller and the SiteManager.

#### 6.1. Work Flow

Take the following steps to remotely access from Sysmac Studio on your personal computer to the Controller in a remote location.

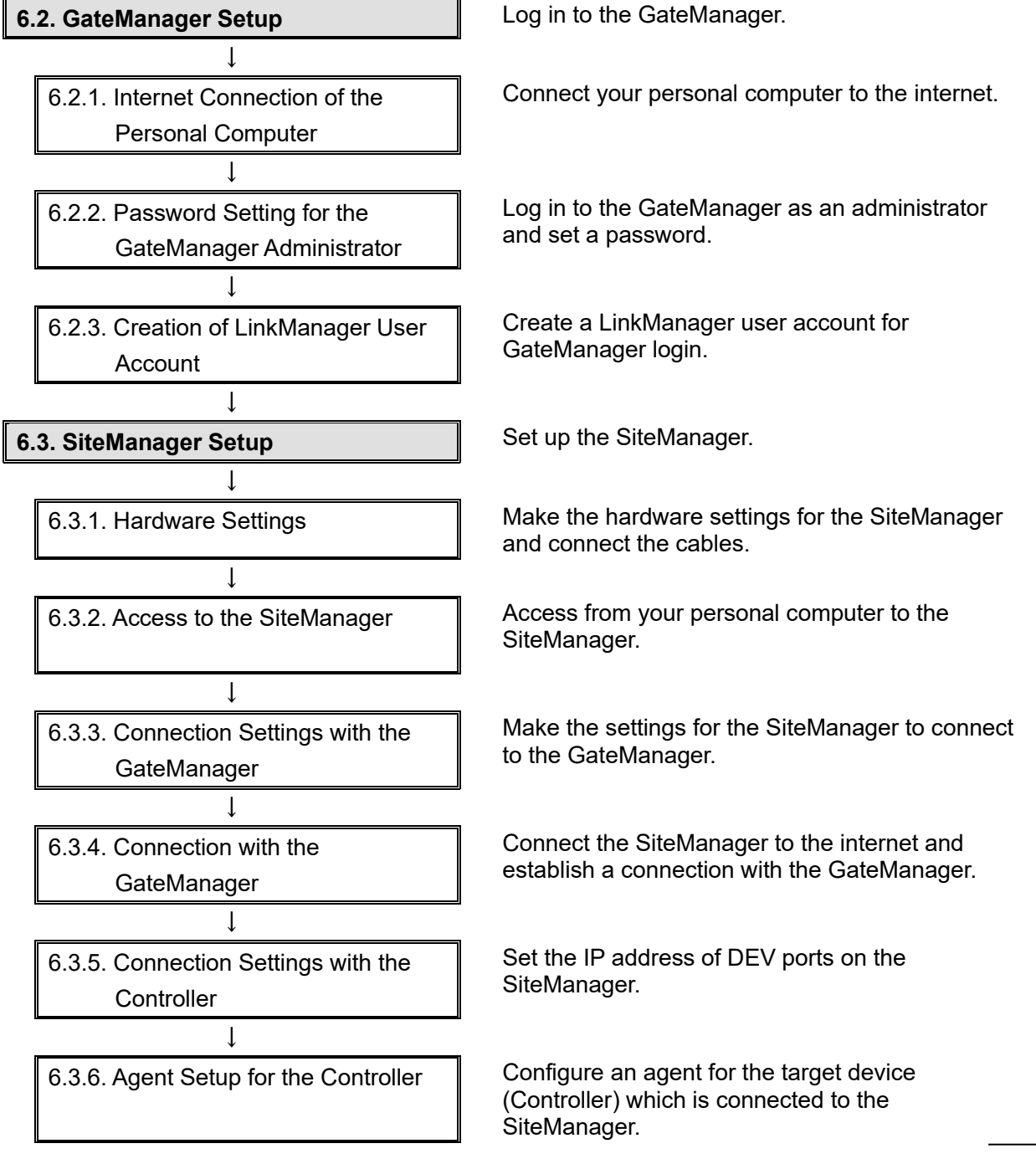

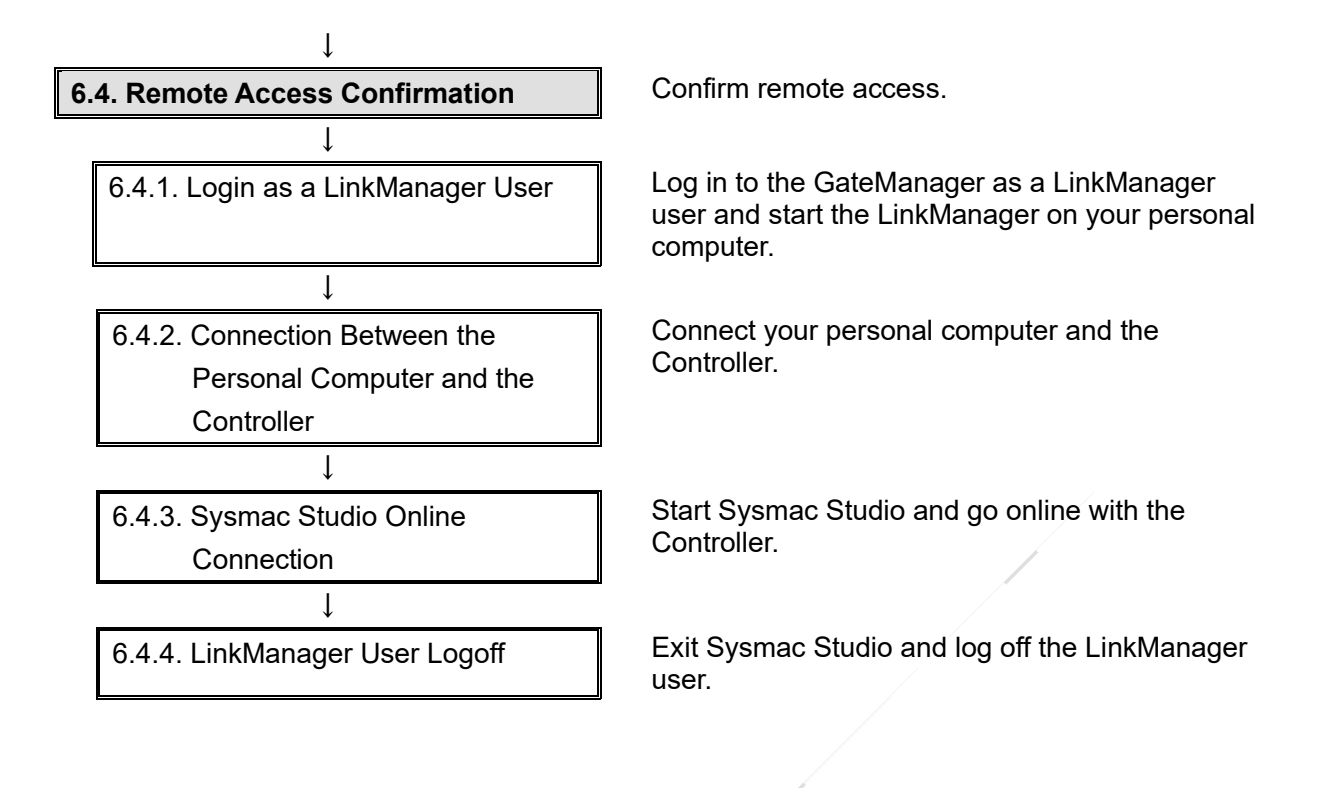

#### 6.2. GateManager Setup

Log in to the GateManager.

#### 6.2.1. Internet Connection of the Personal Computer

Connect your personal computer to the internet.

Although there are several ways to connect a personal computer and the internet, such as connections through a LAN environment and a WiFi access point, you need an environment where you can connect your personal computer and cloud services on the internet.

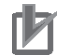

#### **Precautions for Correct Use**

For security reasons, some network operating environments do not allow a personal computer to connect to cloud services on the internet. Be sure to confirm in advance that the network you use can connect your personal computer and the GateManager.

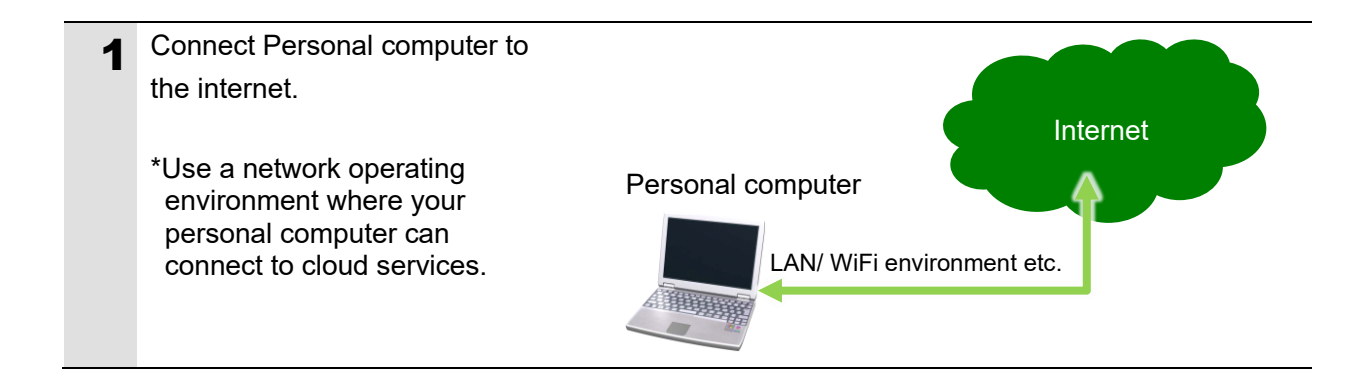

#### 6.2.2. Password Setting for the GateManager Administrator

Log in to the GateManager as an administrator and set a password. A one-time password for first time login to the GateManager is sent with a certificate via email to you. The one-time password is valid within forty eight hours after you receive the email. You first need to change the one-time password to a new password of your choice.

#### Precautions for Correct Use

To log in to the GateManager, you need a certificate which is usually sent via email to the user. If you do not have the certificate at hand, contact your local Omron representative.

| 1 | Open the email with the<br>attached Certificate and save<br>Certificate on Personal<br>computer.                                                                                                | GateManager<br>GateManager Certificate for OMRON-GM-admin on 0000.secomea.ooo<br>OMRON-GM-admin.gmc<br>BOS bytes<br>Hello XXXXX<br>This mail contains your personal certificate for the Seconce OateManager<br>The password associated with the certificate is:<br>Save the attached file, OMRON-GM-admin gmc, in a document folder on your computer.                                                                                                    |
|---|----------------------------------------------------------------------------------------------------|----------------------------------------------------------------------------------------------------|
| 2 | The URL to open the<br>GateManager login screen is<br>provided in the email.<br>Click the URL <u>https://rt1-</u><br>gm01.automation.omron.com/                                                 | Hello XXXXX This mail contains your personal certificate for the Secomea GateManager administrator login. The password associated with the certificate is: ••••••••••• Save the attached file, OMRON-GM-admin gmc, in a document folder on your computer. Follow this link to the GateManager login screen Intps://t1.gm01.automation.omron.com/ (It is recommended to bookmark this page in your browser) The login screen will ask you to load the certificate file and enter the password. GateManager has been verified to work with Internet Explorer 11, Edge, Chrome, Opera, Safari, and Firefox. Please ensure that your browser is up-to-date and has JavaScript and TLS 1.2 enabled if you have problems connecting.                                                                                                    |
| 3 | The browser starts up, and the<br>GateManager login screen<br>appears. Select the <i>Certificate</i><br>Option, and check the box for<br><i>Remember Certificate</i> .<br>Click <b>Choose</b> . | Sign In<br>Second Access Sign In  Sign In |

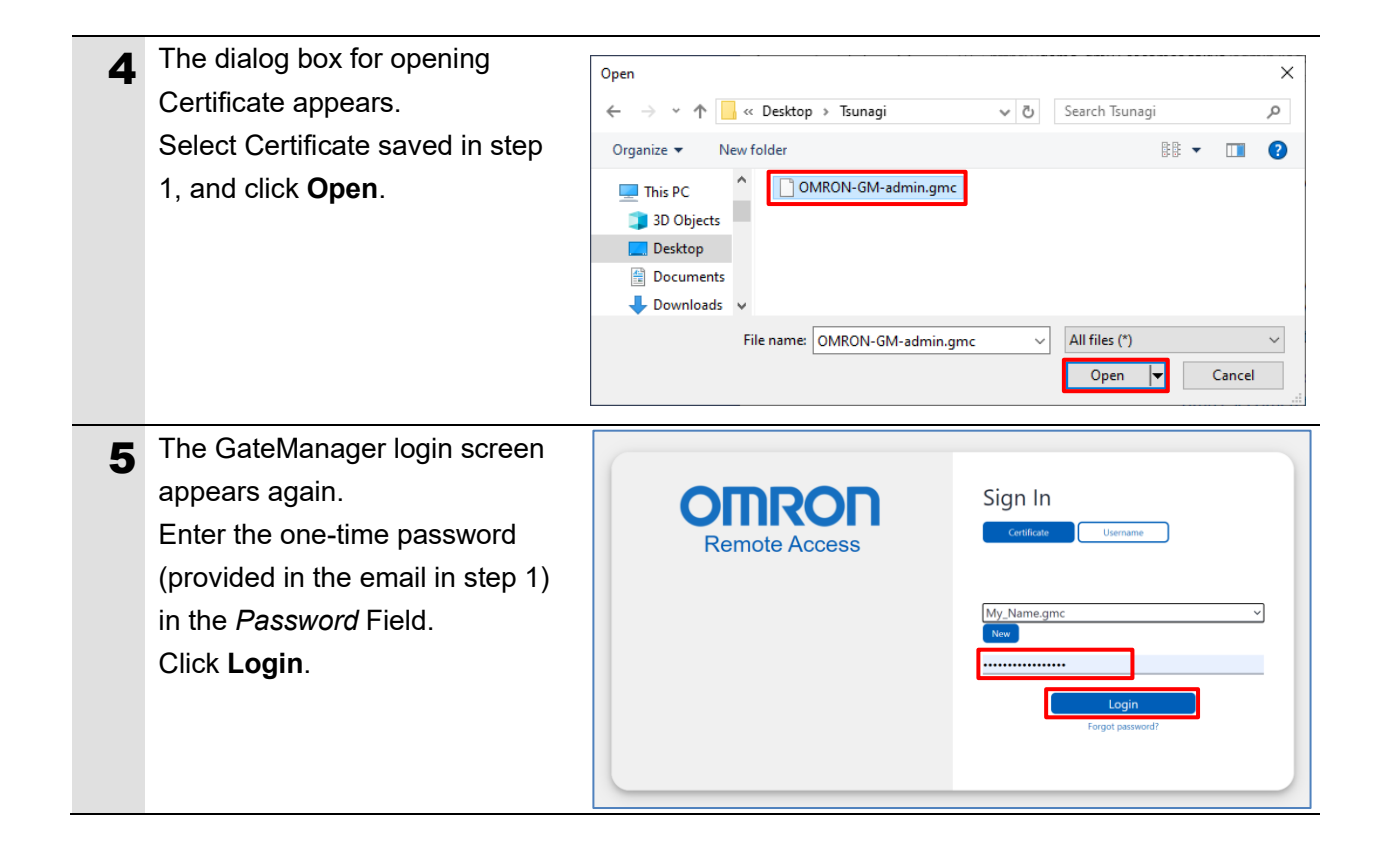

- 6 You are asked to change the password when you first time log in to GateManager using Certificate and one-time password provided in the email. Enter your pre-determined password in the *New password* and *Repeat password* Fields. Click **Continue**.
  - \*It is recommended that the password include alphanumeric characters with at least 12 upper and lower case letters, numbers and special symbols such as ".", ", ", "? ", "!", " < ", " > " and "
  - \*The password set here can be used the next time you log in.
  - \*If 48 hours have passed since you received the email, the one-time password provided in the email will no longer be valid. In that case, when you log in with the one-time password provided in the email, the Login Failed screen appears. Click **Renew** displayed on the screen so that a new one-time password can be sent to you.

| Gatel<br>secomed                  | GateManager                            |         |  |  |
|-----------------------------------|----------------------------------------|---------|--|--|
|                                   |                                        |         |  |  |
| Change pas                        | sword                                  |         |  |  |
| Select a new pass                 | word for your account.                 |         |  |  |
| Username:                         | OMRON-GM-admin                         |         |  |  |
| New password:<br>Repeat password: | ······································ |         |  |  |
| Continue                          | Show password                          | secumea |  |  |

The color of the New password Field indicates the following states.

Green: Your password meets the requirements. Yellow: Your password meets the requirements but is weak.

Red: Your password does not meet the requirements. You need to re-enter a password that meets the requirements.

| GateManager<br>secumea                          | 155.51  |
|-------------------------------------------------|---------|
|                                                 |         |
| Login Failed                                    |         |
| One-time password has expired.                  |         |
| Click Renew to receive a new one-time password. |         |
| Renew Retry                                     |         |
|                                                 | secomea |

| 7 | After completing the first login<br>process, the dialog box on the<br>right appears asking you to<br>accept the Terms of Use.<br>Select the first checkbox to<br>accept the Terms of Use.<br>If you wish to receive a copy of<br>the Terms of Use via email, | GateManager         Secomed         You must accept Terms of Use to login.         You must accept the following Terms of Use before you can use the GateManager Server.         Secomea GateManager General Terms of Use         Hosting Server Terms of Use         I have read and accept the General and Hosting Server Terms of Use.         Email a copy of the terms to XXXXX@XXXX.XXX                                                                                                    |
|---|----------------------------------------------------------------------------------------------------|----------------------------------------------------------------------------------------------------|
|   | Click <b>Continue</b> .                                                                                                    |                                                                                                    |
| 8 | Check that the login to<br>GateManager as an<br>administrator is completed and<br>that the GUI screen for<br>GateManager administrators (as<br>shown on the right) appears.<br>*The GateManager<br>administrator login password is<br>set.                   | Tree       Domain Administrator: OMRON-GM-admin 000000       My Account       About       Logoff         Image: State of the state of the state of |
|   |                                                                                                    |                                                                                                    |

#### 6.2.3. Creation of LinkManager User Account

Create a LinkManager user account for GateManager login.

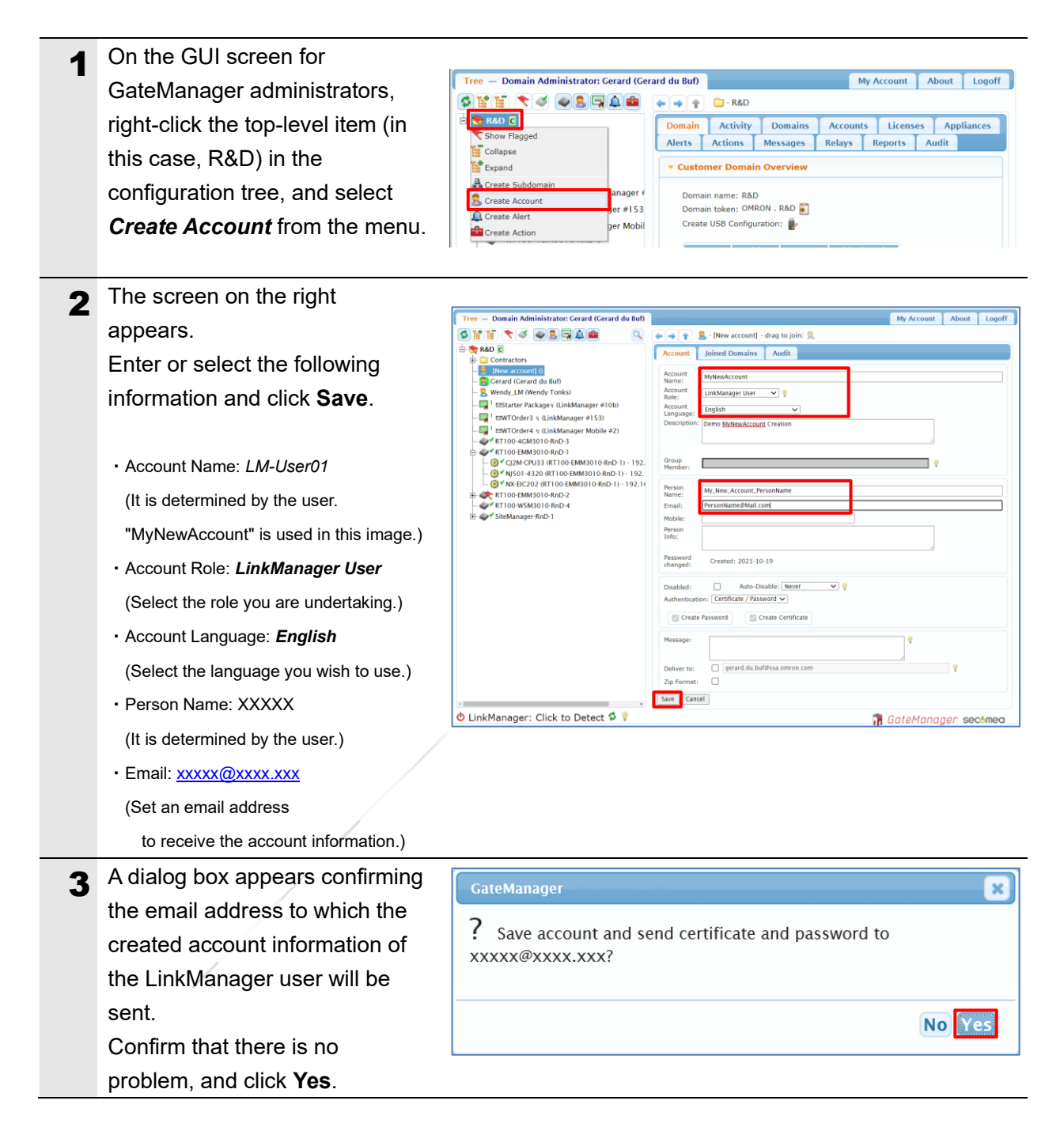

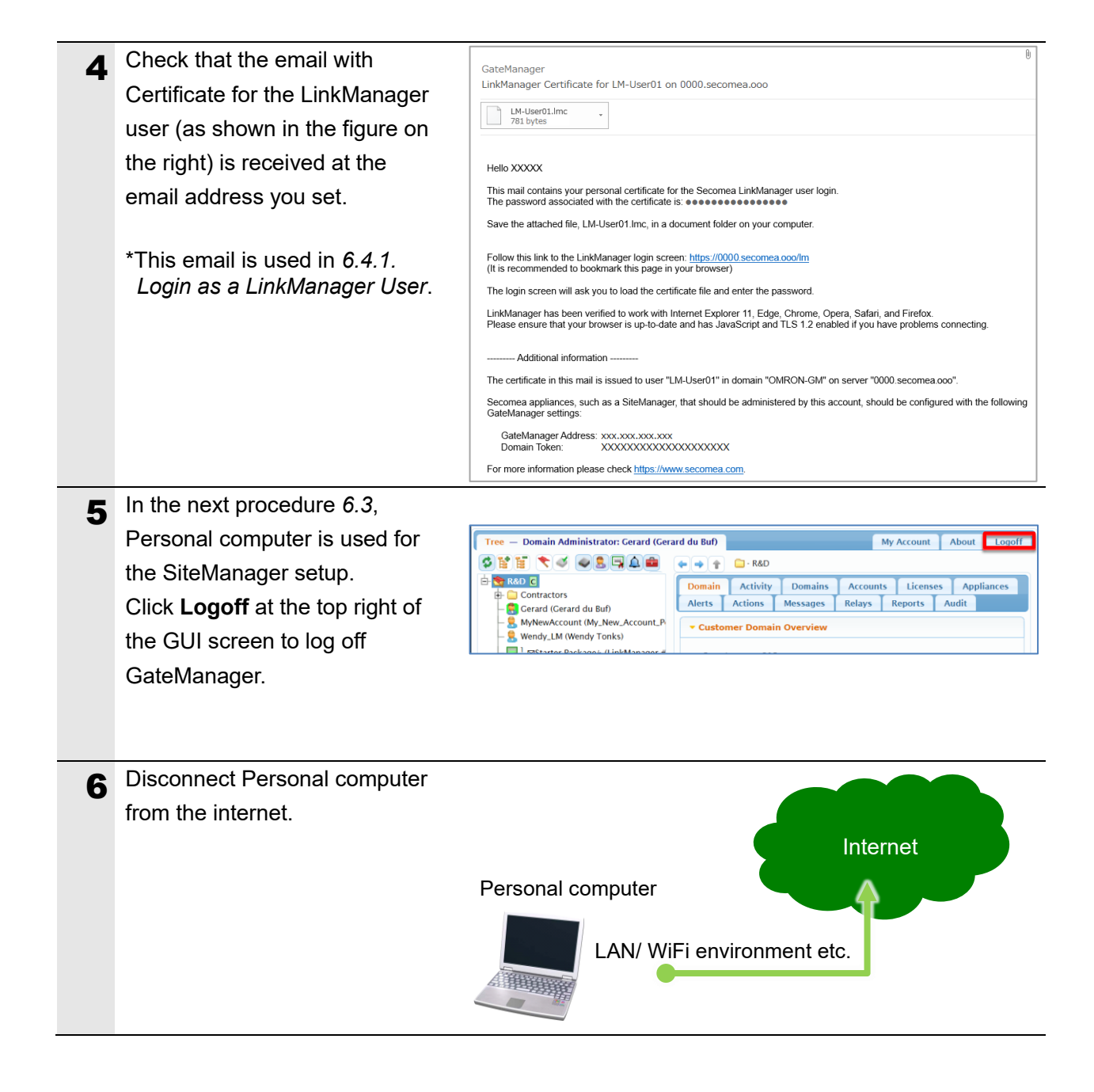

#### 6.3. SiteManager Setup

Set up the SiteManager.

Although there are several ways to set up the SiteManager, this guide describes how to connect the DEV ports on the SiteManager directly to your personal computer with an Ethernet cable and how to set it up in the browser.

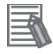

#### Additional Information

There are other ways to set up the SiteManager.

For more information refer to the instruction sheet delivered with your product for details.

- Load the configuration file created on the GateManager into the SiteManager via a USB stick
- Configure the SiteManager by using the Wizard-based Windows application "Appliance Launcher" installed on your personal computer

#### 6.3.1. Hardware Settings

Make the hardware settings for the SiteManager and connect the cables.

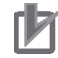

#### **Precautions for Correct Use**

Make sure the power supplies are OFF before setting up. If either of them is ON, the settings described in the following steps and subsequent procedures may not be applicable.

1 Make sure Power supplies for SiteManager and Controller are OFF.

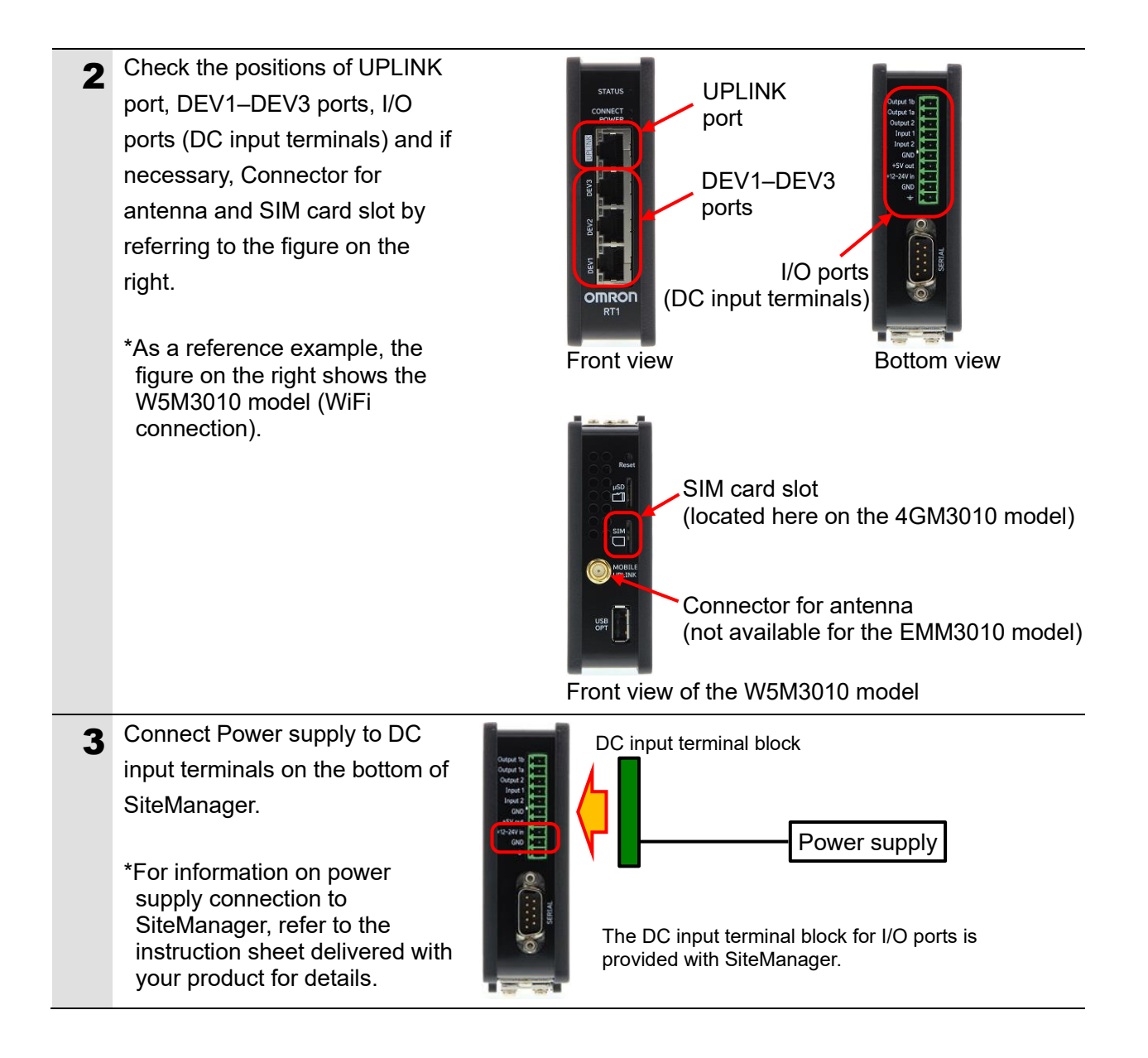

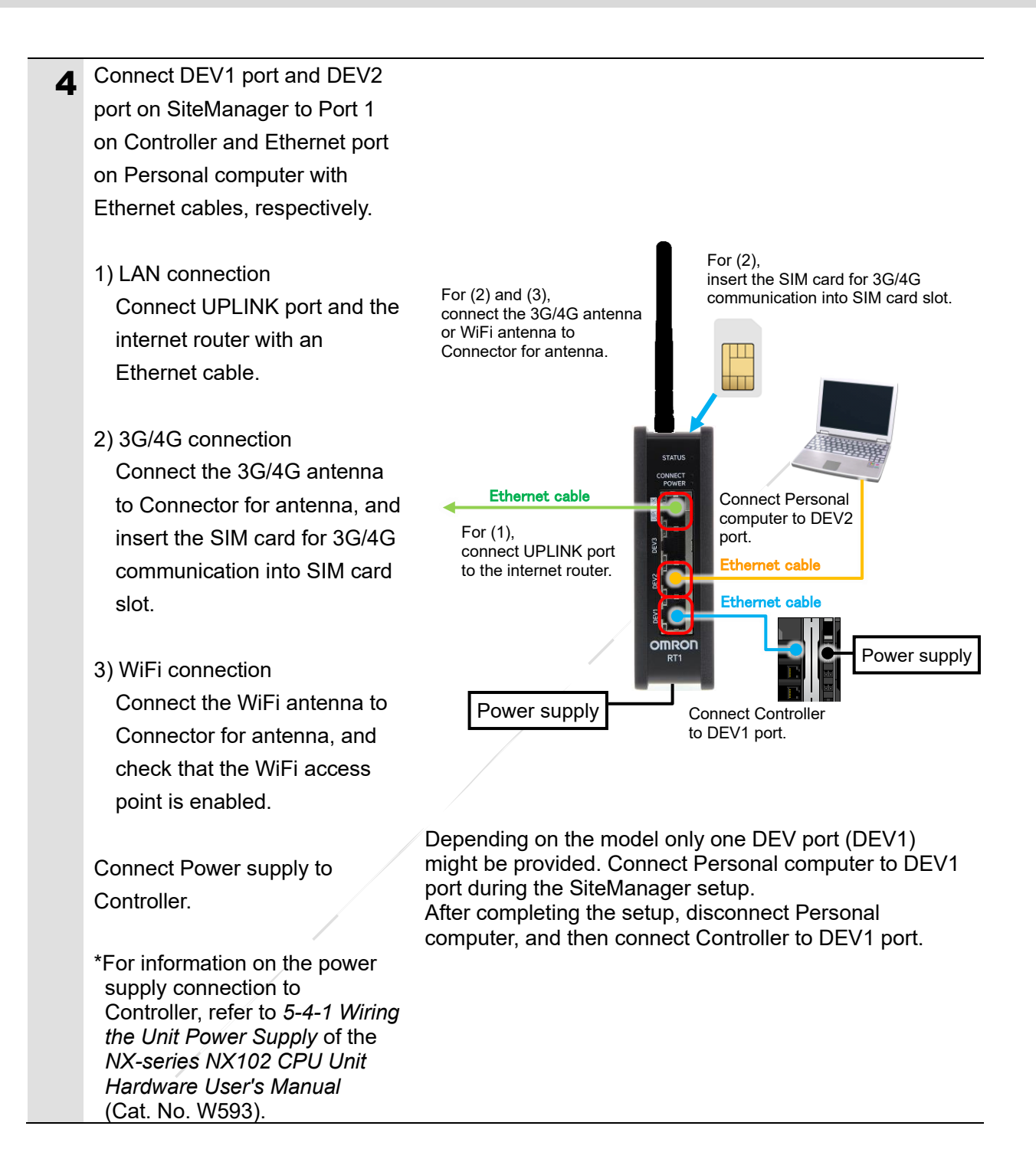

#### 6.3.2. Access to the SiteManager

Access from your personal computer to the SiteManager.

#### Precautions for Correct Use

If your personal computer is connected to the internet via WiFi connection or other methods, disconnect from the internet.

The following SiteManager settings may not be applicable unless you disconnect the internet.

Make sure Personal computer is 1 not connected to the internet via WiFi connection or other methods. Change the IP address and 2 × Internet Protocol Version 4 (TCP/IPv4) Properties subnet mask of Ethernet port on General Personal computer to belong to You can get IP settings assigned automatically if your network supports the same subnet as DEV ports this capability. Otherwise, you need to ask your network administrator for the appropriate IP settings. on SiteManager. In this guide, they are set as Obtain an IP address automatically follows: Use the following IP address: IP address: 10 . 0 . 0 2 255 . 255 . 255 . Subnet mask: 0 • IP address: 10.0.0.2 Default gateway: • Subnet mask: 255.255.255.0 Obtain DNS server address automatically \*The IP address (default) of Use the following DNS server addresses: DEV1-DEV3 ports on Preferred DNS server: SiteManager is as follows: Alternate DNS server: • IP address: 10.0.0.1 Subnet mask: 255.255.255.0 Validate settings upon exit Advanced... \*If SiteManager is not in the ОК Cancel factory default settings, initialize SiteManager by referring to Section 7. Initialization Method. Turn ON SiteManager and 3 check that the startup is completed. \*The completion of startup can be checked by STATUS LED changing from Steady RED blink to On RED.

| А | Start the browser on Personal                                                                                                    | 🖥 🗗 🗋 Certificate error: Naviga X + V – 🗆 X                                                                                                    |
|---|----------------------------------------------------------------------------------------------------|----------------------------------------------------------------------------------------------------|
| 4 |                                                                                                    |                                                                                                    |
|   | computer, and go to                                                                                                    |                                                                                                    |
|   | SiteManager ( <i>https://10.0.0.1/</i> ).                                                                                                    | This site is not secure                                                                                                    |
|   | *A warning message appears as<br>shown in the figure on the<br>right, but there is no particular<br>problems. The warning<br>message differs depending on<br>the browser you use.<br>Proceed with going to<br>SiteManager ( <i>https://10.0.0.1/</i> ). | This might mean that someone's trying to fool you<br>or steal any info you send to the server. You should<br>close this site immediately.<br>Go to your Start page<br>Click Details to see the information.<br>Details<br>Your PC doesn't trust this website's security<br>certificate.<br>The hostmame in the website's security certificate<br>differs from the website you are trying to visit.<br>Error Code: DLG_FLAGS_INVALID_CA<br>DLG_FLAGS_SEC_CERT_CN_INVALID<br>Go on to the webpage (Not recommended) |
|   |                                                                                                    | (The figure above is an example of when using Microsoft Edge.)                                                                                                    |
| 5 | You are asked to enter your                                                                                                    | Windows Security X                                                                                                    |
| Ū | user name and password to                                                                                                    | Microsoft Edge                                                                                                    |
|   | access SiteManager. Enter the                                                                                                    | The server 10.0.0.1 is asking for your user name and password.                                                                                                    |
|   | following items and click <b>OK</b> .                                                                                                    | That server also reports: "Login".                                                                                                    |
|   | <ul> <li>User name: <i>admin</i></li> <li>Password: MAC address of<br/>SiteManager</li> </ul>                                                                                                    | admin<br>•••••••<br>OK Cancel                                                                                                    |
|   | *The MAC address is printed on<br>the label attached on the side<br>of SiteManager.<br>In the example on the right,<br><i>00c0a206babe</i> is the<br>password.                                                                                          | (The figure above is an example of when using Microsoft Edge.)                                                                                                    |

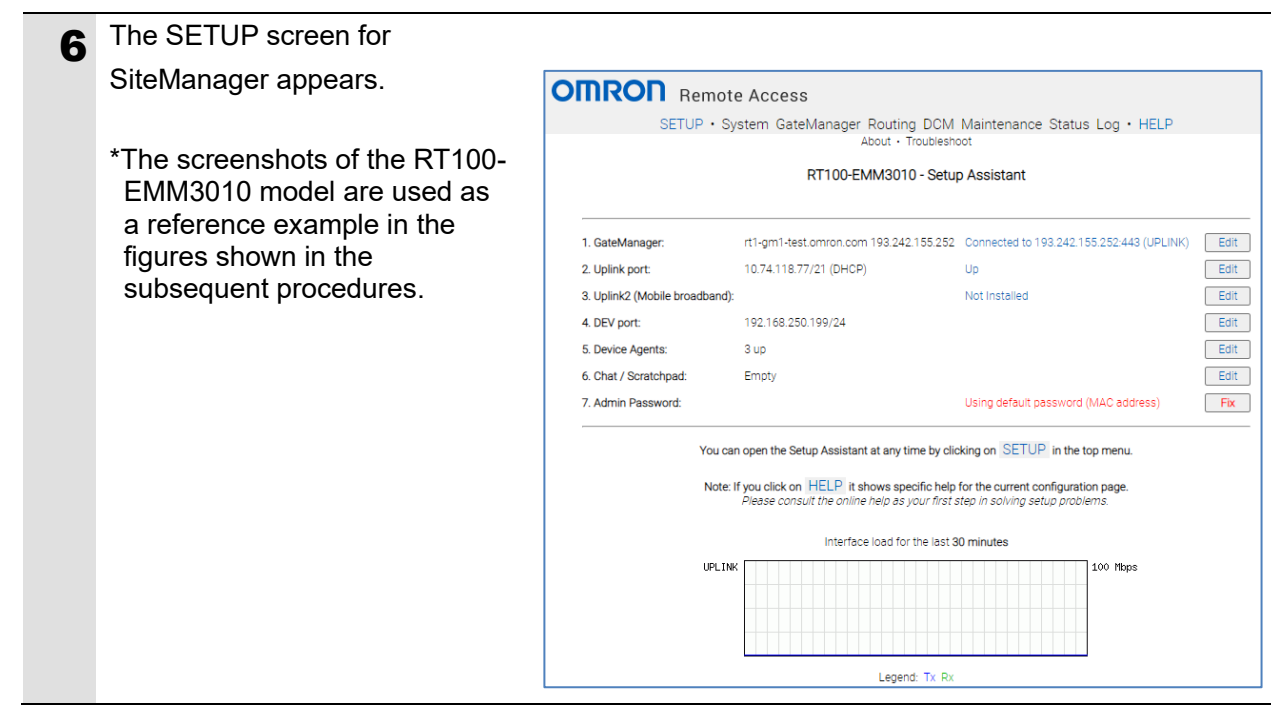

#### 6.3.3. Connection Settings with the GateManager

Make the settings for the SiteManager to connect to the GateManager.

| 1 | The Setup Assistant will appear | First time:                |                                                                                                 |                                                                          |      |
|---|---------------------------------|----------------------------|-------------------------------------------------------------------------------------------------|--------------------------------------------------------------------------|------|
|   | that need a Fix.                | 1. GateManag               | er: Not                                                                                         | configured                                                               | Fix  |
|   | Click Fix for "1. GateManager"  | Setup Assista              | nt:                                                                                             |                                                                          |      |
|   |                                 |                            | ote Access                                                                                      |                                                                          |      |
|   |                                 | SETUP •                    | System GateManager Routing DCM<br>About • Troublesh                                             | I Maintenance Status Log • HELP                                          |      |
|   |                                 |                            | RT100-EMM3010 - Setu                                                                            | up Assistant                                                             |      |
|   |                                 | 1. GateManager:            | rt1-am1-test amron com 193 242 155 252                                                          | Connected to 193 242 155 252-443 (UPLINK)                                | Edit |
|   |                                 | 2. Uplink port:            | 10.74.118.77/21 (DHCP)                                                                          | Up                                                                       | Edit |
|   |                                 | 3. Uplink2 (Mobile broadba | nd):                                                                                            | Not Installed                                                            | Edit |
|   |                                 | 4. DEV port:               | 192.168.250.199/24                                                                              |                                                                          | Edit |
|   |                                 | 5. Device Agents:          | 3 up                                                                                            |                                                                          | Edit |
|   |                                 | 6. Chat / Scratchpad:      | Empty                                                                                           |                                                                          | Edit |
|   |                                 | 7. Admin Password:         |                                                                                                 | Using default password (MAC address)                                     | Fix  |
|   |                                 | You                        | u can open the Setup Assistant at any time by cli                                               | icking on SETUP in the top menu.                                         |      |
|   |                                 | No                         | te: If you click on HELP it shows specific help<br>Please consult the online help as your first | o for the current configuration page.<br>step in solving setup problems. |      |

| 2 | As shown in the figure on the       |                                                                                                    |
|---|-------------------------------------|----------------------------------------------------------------------------------------------------|
| _ | right, enter setting values in the  | SETUP - System CateManager Politing DCM Maintenance Status Log - HELP                                                                                                    |
|   | following three fields.             | About • Troubleshoot                                                                                                    |
|   | -                                   | GateManager Settings - Setup Assistant                                                                                                    |
|   | GateManager Address                 | Help Continue Setup »                                                                                                    |
|   | <ul> <li>Domain Token</li> </ul>    | GateManager connected: 193.242.155.252:443 (UPLINK)                                                                                                    |
|   | <ul> <li>Appliance Name</li> </ul>  | Remote Management: Enabled                                                                                                    |
|   |                                     | GateManager Address: * xxx.xxx.xxx.xxx.xxx                                                                                                    |
|   | The setting values of the           | Domain Token:         * \000000000000000000000000000000000000                                                                                                    |
|   | GateManager address and             | Web-proxy Address:                                                                                                    |
|   | domain token have been listed       | Web-proxy Account:                                                                                                    |
|   | in Additional information of the    | Web-proxy Password:                                                                                                    |
|   | email sent to you, which is         | * = Mandatory field                                                                                                    |
|   | chain sent to you, which is         | Save More >> Reconnect                                                                                                    |
|   | Shown in step 1 of 6.2.2.           | Email that was sent to the user                                                                                                    |
|   | Password Setting for the            |                                                                                                    |
|   | GateManager Administrator.          | The certificate in this mail is issued to user "OMRON-GM-admin" in domain "OMRON-GM" on server "0000 secomea.ooo".                                                                                        |
|   | Enter those setting values in the   | Secomea appliances, such as a SiteManager, that should be administered by this account, or by LinkManager users created by this<br>account, should be configured with the following GateManager settings: |
|   | fields.                             | GateManager Address: xxxx.xxxx.xxxx<br>Domain Token: XXXXXXXXXXXXXXXXXXXXXXXXXXXXXXXXXXXX                                                                                                    |
|   | In the <i>Appliance Name</i> Field, | For more information please check https://www.secomea.com.                                                                                                    |
|   | enter a name to manage              |                                                                                                    |
|   | SiteManager.                        |                                                                                                    |
|   | SM01 is used in this guide.         |                                                                                                    |
|   |                                     |                                                                                                    |
|   | Click Save.                         |                                                                                                    |
|   |                                     |                                                                                                    |
|   | After completing the settings,      |                                                                                                    |
|   | click Continue Setup.               |                                                                                                    |
|   | The SETUP screen in step 1          |                                                                                                    |
|   | appears again.                      |                                                                                                    |

#### 6.3.4. Connection with the GateManager

Connect the SiteManager to the internet and establish a connection with the GateManager. There are three ways to connect to the internet according to the device you use: (1) LAN connection, (2) 3G/4G connection and (3) WiFi connection. Make the settings according to the internet connection.

#### Precautions for Correct Use

The setting items vary with each of the internet connections (1) to (3) as mentioned above. In the following procedure, perform only those steps that are appropriate for the internet connection you use.

#### (1) LAN connection

Make the settings of 2. Uplink port.

| 1 | Make sure                       | OMRON Remote                   | e Access                                                                                                    |                                                                                                    |      |
|---|---------------------------------|--------------------------------|----------------------------------------------------------------------------------------------------|----------------------------------------------------------------------------------------------------|------|
| _ | an Internet-accessible Ethernet | SETUP • Sy                     | rstem GateManager Routing DCM<br>About • Troublesh                                                                                             | Maintenance Status Log • HELP                                                                            |      |
|   | cable is connected to UPLINK    |                                | RT100-EMM3010 - Setu                                                                                                    | p Assistant                                                                                              |      |
|   | port on SiteManager.            |                                |                                                                                                    |                                                                                                    |      |
|   | Click Edit for                  | 1. GateManager:                | rt1-gm1-test.omron.com 193.242.155.252                                                                                                    | Connected to 193.242.155.252:443 (UPLINK)                                                                | Edit |
|   |                                 | 2. Uplink port:                | 10.74.118.77/21 (DHCP)                                                                                                    | Up                                                                                                    | Edit |
|   | 2. Uplink port.                 | 3. Uplink2 (Mobile broadband): |                                                                                                    | Not Installed                                                                                            | Edit |
|   |                                 | 4. DEV port:                   | 192.168.250.199/24                                                                                                    |                                                                                                    | Edit |
|   |                                 | 5. Device Agents:              | 3 up                                                                                                    |                                                                                                    | Edit |
|   |                                 | 6. Chat / Scratchpad:          | Empty                                                                                                    |                                                                                                    | Edit |
|   |                                 | 7. Admin Password:             |                                                                                                    | Using default password (MAC address)                                                                     | Fix  |
|   |                                 | You car<br>Note: I             | n open the Setup Assistant at any time by clic<br>f you click on HELP it shows specific help<br>Please consult the online help as your first a | king on SETUP in the top menu.<br>for the current configuration page.<br>step in solving setup problems. |      |

| 2 | The setting screen for the port                                                                                                    |                                                                                                    |  |
|---|----------------------------------------------------------------------------------------------------|----------------------------------------------------------------------------------------------------|--|
| 4 | (UPLINK) connected to the                                                                                                    |                                                                                                    |  |
|   | internet appears. Select <b>DHCP</b>                                                                                                    | CETUD - Curtery Catalynamics Down Maintenance Status Los - UELD                                                                                                    |  |
|   | from the pull-down list in the                                                                                                    | About - Troubleshoot                                                                                                    |  |
|   | <i>Mode</i> Field. Click <b>Save</b> .                                                                                                    | UPLINK - Setup Assistant                                                                                                    |  |
|   | <ul> <li>*If there is no change in the settings, the Save Button will be grayed out (disabled), which means no need to click on it.</li> <li>*If you need to make the settings with the static IP address, obtain the available IP address information from the network administrator and enter the values in the <i>IP</i> Address and Subnet Mask</li> </ul> | If this is the final location for the SiteManager, or you intend to move the SiteManager<br>to another location that also assigns IP addresses via DHCP you do not need to do further.<br>If the SiteManager is intended to have a fixed IP address, you should enter it here.<br>Note that if you change the Uplink settings, you should not reboot the SiteManager until<br>you are done with the configuration.<br>Help Continue Setup ><br>Mode: DHCP ✓<br>IP Address: 10.74.118.77 Reset<br>Subnet Mask: 255.255.248.0<br>Default Gateway: 10.74.112.1<br>Ethernet Settings: Autonegotiation ✓<br>MTU Mode: Auto ✓<br>MTU: 1500 bytes [68-1500]<br>Priority: First ✓<br>Probe Type: Any ✓<br>Probe Hosts: |  |
|   | Fields.                                                                                                    | Probe Interval A:         10         seconds           Probe Interval B:         60         seconds                                                                                                    |  |
|   | After completing the settings.                                                                                                    | Gaue                                                                                                    |  |
|   | click Continue Setup                                                                                                    |                                                                                                    |  |
|   | The SETUP screen in step 1                                                                                                    |                                                                                                    |  |
|   | appears again.                                                                                                    |                                                                                                    |  |
| 3 | Check that SiteManager is                                                                                                    |                                                                                                    |  |
|   | connected to the internet and,                                                                                                    |                                                                                                    |  |
|   | with the LED on SiteManager,                                                                                                    | STATUS •                                                                                                    |  |
|   | that communication with                                                                                                    | UPLINK2<br>CONNECT                                                                                                    |  |
|   | GateManager is established.                                                                                                    | POWER                                                                                                    |  |
|   | • STATUS: UN GREEN                                                                                                    |                                                                                                    |  |

#### (2) 3G/4G connection

Make the settings of 3. Uplink2 (Mobile broadband).

| _ |                                                                                                    |                                                                                                    |  |  |
|---|----------------------------------------------------------------------------------------------------|----------------------------------------------------------------------------------------------------|--|--|
| 1 | For model R1100-4G ensure                                                                                       | OMRON Remote Access                                                                                                    |  |  |
|   | the 3G/4G antenna is                                                                                            | SETUP · System GateManager Routing DCM Maintenance Status Log · HELP<br>About · Troubleshoot                                                                                                    |  |  |
|   | connected to the antenna                                                                                        | RT100-EMM3010 - Setup Assistant                                                                                                    |  |  |
|   | connector and that the SIM card                                                                                 |                                                                                                    |  |  |
|   | for 3G/4G communication is                                                                                      | 1. GateManager: rt1-gm1-test.omron.com 193.242.155.252 Connected to 193.242.155.252.443 (UPLINK) Edit                                                                                                    |  |  |
|   | inserted in SIM card slot.                                                                                      | 2. Uplink port: 10.74.118.77/21 (DHCP) Up Edit     3. Uplink2 (Mobile broadband): Not Installed Edit                                                                                                    |  |  |
|   |                                                                                                    | 4. DEV port: 192.168.250.199/24                                                                                                    |  |  |
|   | Click <b>Edit</b> for                                                                                           | 5. Device Agents: 3 up Edit<br>6. Chet / Scratchpad: Empty Edit                                                                                                    |  |  |
|   | 2 Unlink? (Mabila broadband)                                                                                    | 7. Admin Password: Using default password (MAC address)                                                                                                    |  |  |
|   |                                                                                                    | You can open the Setup Assistant at any time by clicking on SETUP in the top menu.                                                                                                    |  |  |
|   | *The figures on the right show                                                                                  | Note: If you click on HELP it shows specific help for the current configuration page.                                                                                                    |  |  |
|   | the screenshots of the RT100-                                                                                   |                                                                                                    |  |  |
|   | W5M3010 model.                                                                                                  |                                                                                                    |  |  |
|   | For other models the name                                                                                       |                                                                                                    |  |  |
|   | can be different.                                                                                               |                                                                                                    |  |  |
| 2 | On the screen for 3G/4G                                                                                         |                                                                                                    |  |  |
| 2 | connection settings set the                                                                                     |                                                                                                    |  |  |
|   | following items of connection                                                                                   | SETUP · System GateManager Routing DCM Maintenance Status Log · HELP                                                                                                    |  |  |
|   | information Click Save                                                                                          | About • Troubleshoot                                                                                                    |  |  |
|   | Information. Click Save.                                                                                        | UPLINK2 - Setup Assistant                                                                                                    |  |  |
|   |                                                                                                    | If you intend to use a Mobile broadband modern, you should consider configuring<br>the APN (Access Point Name) and PIN code of the SIM card in the modern now.                                                                                                    |  |  |
|   | • APN                                                                                                    | You will typically get the APN and PIN code together with the SIM card from the ISP.<br>If a PIN code is not required, just enter 0000 to clear the "PIN code missing" message.<br>If you leave the APN unconfigured (or if the one you configure doesn't work), all publicly<br>known APNs for the provider of the installed SIM card will be tried (one at a time).<br>If you do not have this information yet, you can configure it later here, or via<br>the Appliance Launcher. |  |  |
|   | SIM PIN code                                                                                                    |                                                                                                    |  |  |
|   | <ul> <li>User Name</li> </ul>                                                                                   |                                                                                                    |  |  |
|   | Password                                                                                                    | Heip Continue Setup >                                                                                                    |  |  |
|   |                                                                                                    | UPLINK2 option not installed.                                                                                                    |  |  |
|   | *These items of connection                                                                                      | Mode: IP (and SMS) V                                                                                                    |  |  |
|   | information are usually                                                                                         | WIFI Solo.                                                                                                    |  |  |
|   | provided with the SIM card.                                                                                     | APN:                                                                                                    |  |  |
|   | If you cannot find them,                                                                                        |                                                                                                    |  |  |
|   | contact your SIM card provider.                                                                                 | Subnet Mask: 255.255.255                                                                                                    |  |  |
|   |                                                                                                    | Default Gateway: 0.0.0.0                                                                                                    |  |  |
|   | After completing the settings                                                                                   | Priority: Second  Prohe Tyne: Any                                                                                                    |  |  |
|   | Alter completing the settings,                                                                                  | Probe Hosts:                                                                                                    |  |  |
|   |                                                                                                    | Probe Port (TCP): 80  Probe Interval A: 180  seconds                                                                                                    |  |  |
|   | I ne SEIUP screen in step 1                                                                                     | Probe Interval B: 0 seconds                                                                                                    |  |  |
|   | appears again.                                                                                                  | SMS Wakeup Parameters:                                                                                                    |  |  |
|   |                                                                                                    | SMS Wakeup Secret: Wakeup                                                                                                    |  |  |
|   |                                                                                                    |                                                                                                    |  |  |
|   |                                                                                                    | Password:                                                                                                    |  |  |
|   |                                                                                                    | Save                                                                                                    |  |  |
|   | After completing the settings,<br>click <b>Continue Setup</b> .<br>The SETUP screen in step 1<br>appears again. | Priority:     Second ▼       Probe Type:     Any ▼       Probe Hots:                                                                                                    |  |  |

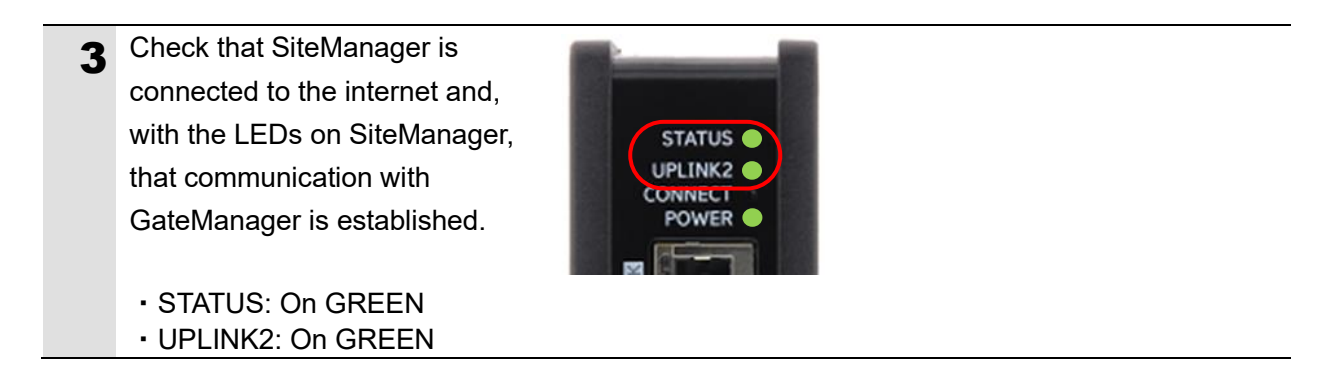

#### (3) WiFi connection

Make the settings of 3. Uplink2 (WiFi)

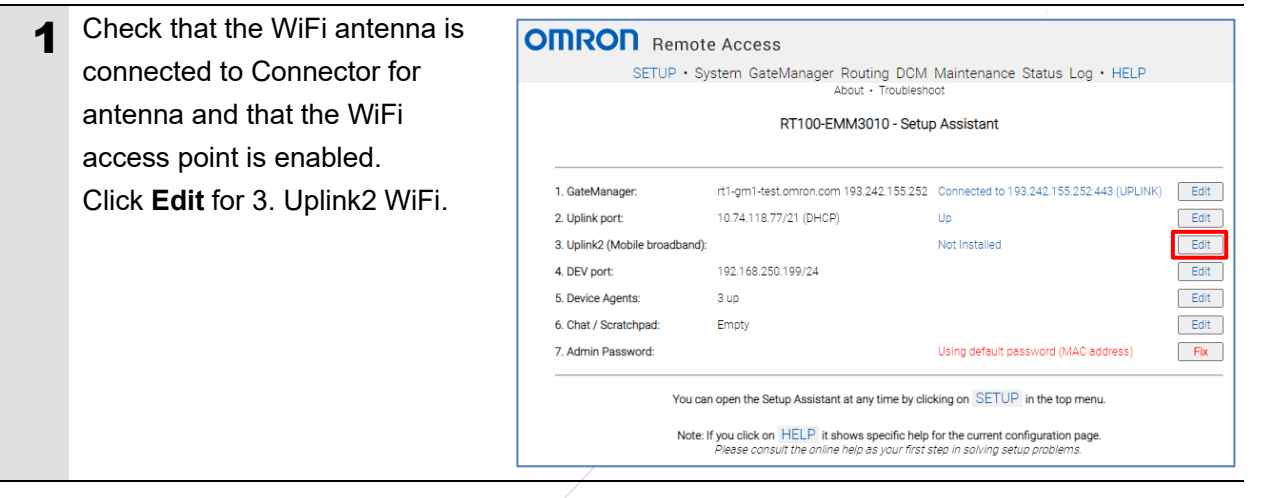

| 2 0         | In the screen for WiFi                                 |                     |                                                                           |                                                                                                    |                                                                                                  |                                                                       |
|-------------|--------------------------------------------------------|---------------------|---------------------------------------------------------------------------|----------------------------------------------------------------------------------------------------|--------------------------------------------------------------------------------------------------|-----------------------------------------------------------------------|
| <b>—</b> co | onnection settings, set the                            | OMBOU               | Remote Acc                                                                | 2000                                                                                                    |                                                                                                  |                                                                       |
| fc          | llowing items of connection                            | S                   | ETUP • System                                                             | GateManager Routing DCM                                                                                                    | I Maintenance                                                                                    | Status Log • HELP                                                     |
| in          | formation. Click <b>Save</b> .                         |                     |                                                                           | About - Troublest                                                                                                    | noot<br>ssistant                                                                                 |                                                                       |
|             | WiFi SSID                                              |                     | If you intend to the APN (Acces                                           | use a Mobile broadband modem, yo<br>ss Point Name) and PIN code of the                                                                                        | ou should consider o<br>SIM card in the moo                                                      | configuring<br>dem now.                                               |
|             | WiFi Key                                               |                     | You will typical<br>If a PIN code is<br>If you leave the<br>known APNs fo | y get the APN and PIN code togethe<br>not required, just enter 0000 to clea<br>APN unconfigured (or if the one you<br>or the provider of the installed SIM ca | er with the SIM card<br>ar the "PIN code mis:<br>u configure doesn't v<br>ard will be tried (one | from the ISP.<br>sing" message.<br>vork), all publicly<br>at a time). |
| *(<br>i     | Check the connection                                   |                     | If you do not ha<br>the Appliance L                                       | ave this information yet, you can cor<br>auncher.                                                                                                    | nfigure it later here, o                                                                         | or via                                                                |
| (           | environment you use, and then<br>set the items above   |                     |                                                                           | UPLINK2 is DOWN (UPLIN                                                                                                    | Help Co                                                                                          | ontinue Setup »                                                       |
| Ň           |                                                        |                     | Mode:                                                                     |                                                                                                    |                                                                                                  |                                                                       |
| A           | fter completing the settings,                          |                     | WiFi SSID:<br>WiFi Key:                                                   | <br>                                                                                                    |                                                                                                  | Scan                                                                  |
| cl          | lick Continue Setup.                                   |                     | IP Address:                                                               | 0.0.0.0 Rese                                                                                                    | t                                                                                                |                                                                       |
| Т           | he SETUP screen in step 1                              |                     | Subnet Mask:<br>Default Gateway:                                          | 255.255.255.255                                                                                                    |                                                                                                  |                                                                       |
| a           | ppears again.                                          |                     | Priority:                                                                 | Second 🗸                                                                                                    |                                                                                                  |                                                                       |
|             |                                                        |                     | Probe Type:                                                               | Any 🗸                                                                                                    |                                                                                                  |                                                                       |
|             |                                                        |                     | Probe Hosts:<br>Probe Port (TCP):                                         | 80                                                                                                    |                                                                                                  |                                                                       |
|             |                                                        |                     | Probe Interval A:                                                         | 180 seconds                                                                                                    |                                                                                                  |                                                                       |
|             |                                                        |                     | Probe Interval B:                                                         | 0 seconds                                                                                                    | -                                                                                                |                                                                       |
|             |                                                        |                     |                                                                           | Save                                                                                                    |                                                                                                  |                                                                       |
| 3 C         | heck that SiteManager is onnected to the internet and, |                     |                                                                           |                                                                                                    |                                                                                                  |                                                                       |
| w           | ith the LEDs on SiteManager,                           |                     |                                                                           |                                                                                                    |                                                                                                  |                                                                       |
| th          | nat communication with                                 | STA                 | TUS                                                                       |                                                                                                    |                                                                                                  |                                                                       |
| G           | ateManager is established.                             | UPLI<br>CONN<br>POV | NK2                                                                       |                                                                                                    |                                                                                                  |                                                                       |

# STATUS: On GREEN UPLINK2: On GREEN

# NKZ: ON GREEN

#### 6.3.5. Connection Settings with the Controller

Set the IP address of DEV ports on the SiteManager.

| 1 | Set the IP address of DEV1–       |                                | Access                                                                                                    |                                                                                                    |      |
|---|-----------------------------------|--------------------------------|----------------------------------------------------------------------------------------------------|----------------------------------------------------------------------------------------------------|------|
| - | DEV3 ports to connect             | SETUP • Sys                    | stem GateManager Routing DCM                                                                                                    | Maintenance Status Log • HELP                                                                            |      |
|   | Controller by following the steps |                                | RT100-EMM3010 - Setu                                                                                                    | p Assistant                                                                                              |      |
|   | below.                            |                                |                                                                                                    |                                                                                                    |      |
|   | Click Edit for 4 DEV port         | 1. GateManager:                | rt1-gm1-test.omron.com 193.242.155.252                                                                                                    | Connected to 193.242.155.252:443 (UPLINK)                                                                | Edit |
|   | Click Luit Iol 4. DEV polt.       | 2. Uplink port:                | 10.74.118.77/21 (DHCP)                                                                                                    | Up                                                                                                    | Edit |
|   |                                   | 3. Uplink2 (Mobile broadband): |                                                                                                    | Not Installed                                                                                            | Edit |
|   |                                   | 4. DEV port:                   | 192.168.250.199/24                                                                                                    |                                                                                                    | Edit |
|   |                                   | 5. Device Agents:              | 3 up                                                                                                    |                                                                                                    | Edit |
|   |                                   | 6. Chat / Scratchpad:          | Empty                                                                                                    |                                                                                                    | Edit |
|   |                                   | 7. Admin Password:             |                                                                                                    | Using default password (MAC address)                                                                     | Fix  |
|   |                                   | You can<br>Note: If            | open the Setup Assistant at any time by clic<br>you click on HELP it shows specific help<br>Please consult the online help as your first s | king on SETUP in the top menu.<br>for the current configuration page.<br>step in solving setup problems. |      |

| 2 | Change the IP address and                      |                                                                                                    |
|---|------------------------------------------------|----------------------------------------------------------------------------------------------------|
| - | subnet mask of DEV1–DEV3                       | OMRON Remote Access                                                                                                    |
|   | ports to belong to the same                    | SETUP • System GateManager Routing DCM Maintenance Status Log • HELP<br>About • Troubleshoot                                                                                                    |
|   | subnet as Controller.                          | DEV1 - Setup Assistant                                                                                                    |
|   | In this guide, the following                   | The SiteManager can monitor devices both on the Uplink and Dev interface.                                                                                                    |
|   | values are set.                                | If you intend to only monitor devices in the network of the Uplink side,<br>you do not need to do configure the DEV interface.                                                                                                    |
|   |                                                | If you intend to monitor devices connected to the DEV interface, you should define<br>the SiteManager's DEV interface with an IP address in the same subnet as your device,                                                                                                    |
|   | • IP Address: 192.168.250.10                   | and with the same subnet mask.<br>Examples:                                                                                                    |
|   | • Subnet Mask: 255.255.255.0                   | <ul> <li>Device IP address: 192.168.2.10 / 255.255.255.0</li> <li>- suggested DEV IP address: 192.168.2.1 / 255.255.0</li> <li>Device IP address: 10.100.101 / 255.255.0</li> <li>- suggested DEV IP address: 10.100.10.233 / 255.255.0.0</li> </ul>                                                            |
|   | *The IP address (default) of Port              | You must ensure that the DEV address of the SiteManager does not conflict with other<br>equipment in the network. If you attach the device directly to the DEV port of the<br>SiteManager (instead of via a switch), you only have to ensure that the DEV IP address<br>and the device address is not the same. |
|   | 1 on Controller is as follows:                 | Note that if you change the DEV IP settings, you should not reboot the SiteManager<br>until you are done with the configuration.                                                                                                    |
|   | <ul> <li>IP address: 192.168.250.1</li> </ul>  | Help Continue Setup »                                                                                                    |
|   | <ul> <li>Subnet mask: 255.255.255.0</li> </ul> | IP Address: 192.168.250.10                                                                                                    |
|   |                                                | Subnet Mask: 255.255.255.0<br>Auto Subnet Agent: Enabled 🗸                                                                                                    |
|   | Click <b>Save</b> .                            | Cable Quirk Settings: WA1+WA2  Proxy ARP: Disabled                                                                                                    |
|   |                                                | WIFISSID                                                                                                    |
|   |                                                | WIFI Key:                                                                                                    |
|   |                                                | Salo visionity: Visione V                                                                                                    |
|   |                                                | WIFI Mode:       Client       See System > UPLINK2 for client settings         802.11 Mode:       802.11b/g/n         Channei:       1         1       [1-13]         TX Power:       0         Save       DHCP >>         DNS >>                                                                               |
| 2 | After completing the IP address                |                                                                                                    |
| 5 | settings, reboot SiteManager to                |                                                                                                    |
|   | reflect the set IP address.                    | About - Troubleshoot                                                                                                    |
|   | Click Maintenance on the menu                  | RT100-EMM3010 - Setup Assistant                                                                                                    |
|   | bar.                                           |                                                                                                    |
| Δ | The Maintenance screen                         |                                                                                                    |
| - | appears. Click <b>Reboot</b> .                 | OMRON Remote Access                                                                                                    |
|   |                                                | SETUP • System GateManager Routing DCM Maintenance Status Log • HELP<br>Maintenance Info • Password • Reboot • Upgrade • Export Import Reset                                                                                                    |
|   |                                                | Password: Change password of the admin account.<br>Always change the password in connection with first-time configuration.<br>The password must be minimum 8 characters long<br>and contain at least 1 non-alphabetic character.<br>Further recommendations are in the on-line help.                            |
|   |                                                | Reboot: Reboot the appliance.<br>Note: Rebooting clears the contents of the logs.                                                                                                    |
|   |                                                | If you want to keep the contents of a particular log, before you reboot you can<br>use Log > View for the log and copy its contents to a file.                                                                                                    |
|   |                                                | Upgrade: Upgrade firmware.                                                                                                    |
|   |                                                | Export: Export configuration.                                                                                                    |
|   |                                                | Reset: Reset configuration to factory defaults.                                                                                                    |
|   |                                                |                                                                                                    |

| <ul> <li>5 A confirmation dialog box<br/>appears. Confirm that there is<br/>no problem, and click Reboot.</li> <li>6 The SiteManager reboot starts.<br/>The link to connect to the new<br/>address is displayed.</li> </ul>                                                                              | ONRON Remote Access         SETUP · System GateManager Routing DCM Maintenance Status Log · HELP         Maintenance Info · Password · Reboot · Upgrade · Export Import Reset         Confirm Reboot         Reboot         SETUP · System GateManager Routing DCM Maintenance Status Log · HELP         Maintenance Info · Password · Reboot · Upgrade · Export Import Reset         Reboot         Reboot         Vour browser will automatically reconnect when the appliance has rebooted. |
|----------------------------------------------------------------------------------------------------|----------------------------------------------------------------------------------------------------|
| <ul> <li>During the SiteManager reboot, set the IP address of the Ethernet port on Personal computer again to belong to the same subnet as the changed DEV1–DEV3 ports. In this image, the following values are set.</li> <li>IP address: 192.168.250.100</li> <li>Subnet mask: 255.255.255.0</li> </ul> | Internet Protocol Version 4 (TCP/IPv4) Properties       X         General       You can get IP settings assigned automatically if your network supports this capability. Otherwise, you need to ask your network administrator for the appropriate IP settings.       Qbtain an IP address automatically            @ Uge the following IP address:                                                                                                    |
| 8 Check that the SiteManager<br>reboot is completed.<br>When completed the STATUS<br>LED will be GREEN.                                                                                                    | SETUP • System GateManager Routing DCM Maintenance Status Log • HELP<br>Maintenance Info • Password • Reboot • Upgrade • Export Import Reset         Rebooting         Vour browser will automatically reconnect when the appliance has rebooted.                                                                                                    |

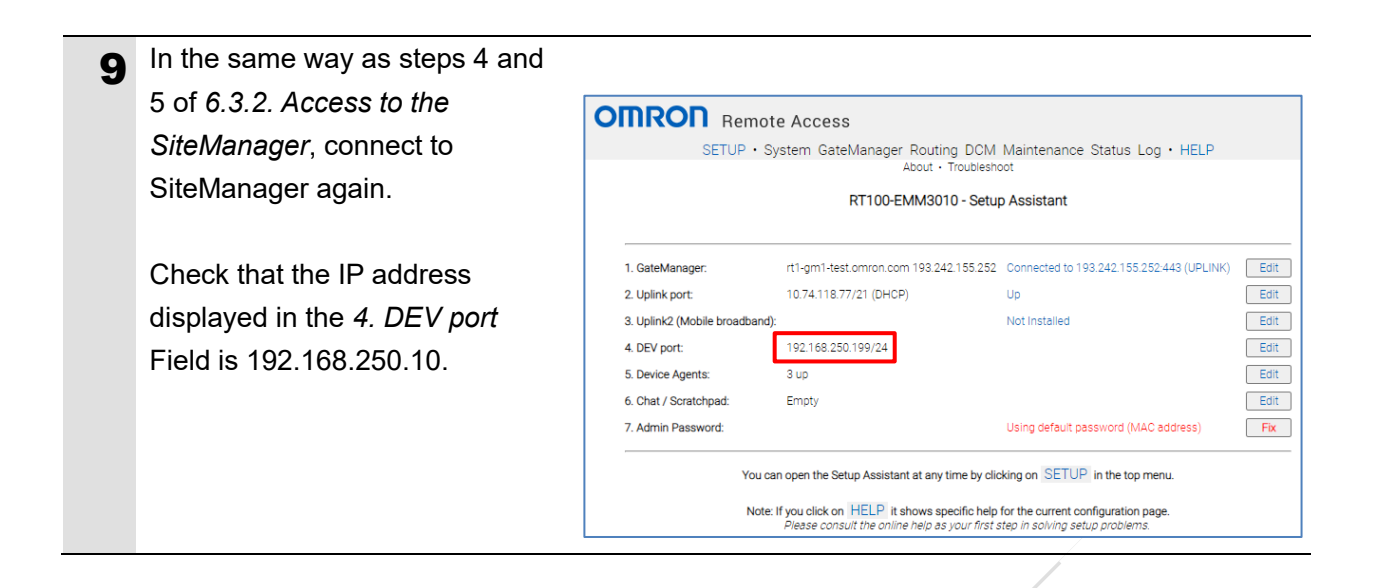

#### 6.3.6. Agent Setup for the Controller

Configure an agent for the target device (Controller) which is connected to the SiteManager. This process is called "Agent Setup".

|   | To make Agent Setup for                |                                                                                                    |  |  |
|---|----------------------------------------|----------------------------------------------------------------------------------------------------|--|--|
| 1 |                                        | OMRON Remote Access                                                                                                    |  |  |
|   | Controller, click <b>Fix</b> for 5.    | SETUP • System GateManager Routing DCM Maintenance Status Log • HELP<br>About • Troubleshoot                                                                                                    |  |  |
|   | Device Agents on the SETUP             | RT100-EMM3010 - Setup Assistant                                                                                                    |  |  |
|   | screen for SiteManager.                |                                                                                                    |  |  |
|   |                                        | 1. GateManager:         rt1-gm1-test.omron.com 193.242.155.252         Connected to 193.242.155.252.443 (UPLINK)         Edit                                                                                                    |  |  |
|   |                                        | 2. Uplink port: 10./4.118.///21 (UHCP) Up     Edit     3. Uplink2 (Mobile broadband): Not installed     Edit                                                                                                    |  |  |
|   |                                        | 4. DEV port: 192.168.250.199/24                                                                                                    |  |  |
|   |                                        | 5. Device Agents: No agents defined                                                                                                    |  |  |
|   |                                        | 6. Charl / Scratchpad: Empty Edit 7. Admin Password: Using default password (MAC address) Fix                                                                                                    |  |  |
|   |                                        | You can open the Setup Assistant at any time by clicking on SETUP in the top menu.                                                                                                    |  |  |
|   |                                        | Note: If you click on HELP it shows specific help for the current configuration page.                                                                                                    |  |  |
|   |                                        | Please consult the online help as your first step in solving setup problems.                                                                                                    |  |  |
| 2 | The dialog box on the right            | OMRON Remote Access                                                                                                    |  |  |
| _ | appears. Click <b>New</b> to configure | SETUP • System GateManager Routing DCM Maintenance Status Log • HELP                                                                                                    |  |  |
|   | an agent.                              | GateManager Agents - Setup Assistant                                                                                                    |  |  |
|   |                                        | You can configure an agent to monitor a device connected to the SiteManager Serial port                                                                                                    |  |  |
|   |                                        | and TCP/IP enabled devices located on either the DEV network or Uplink network of the SiteManager.                                                                                                    |  |  |
|   |                                        | and select a suitable device type (first vendor, then model). Then click on an to specify the device type (first vendor, then model). Then click on an to specify the device address and other relevant parameters.                                                                                                    |  |  |
|   |                                        | The SiteManager will instantly try to connect to the device, and if successful the Agent will<br>on IDLE and appear on the GateMananer and any LinkMananer that have been granted access to the                                                                                                    |  |  |
|   |                                        | general and appendix the meric operation generation of the strength and the strength of the Strength and the strength of the Strength and the strength of the Strength of the strength of the strength of the |  |  |
|   |                                        | the GateManager and subsequently not on LinkManagers either.                                                                                                    |  |  |
|   |                                        | Help Continue Setup >                                                                                                    |  |  |
|   |                                        | Usino 0 of 10 agents                                                                                                    |  |  |
|   |                                        | Refresh New Search                                                                                                    |  |  |
|   | The Agent Setur coreon                 |                                                                                                    |  |  |
| 3 |                                        | OPPOD                                                                                                    |  |  |
|   | appears. Enter a name for              | SETUP + System GateManger Routing DCM Maintenance Status Log + HELP<br>4004 - Trousenoot                                                                                                    |  |  |
|   | Controller management in the           | GateManager Agents - Setup Assistant                                                                                                    |  |  |
|   | Device Name Field, e.g. NX01.          | You can contigue an append to tamosteria divide concentration to ESMLAnapper Marka Joo<br>and TCSIIP enabled devices located on ether the DSV network or Uplick network of the Stellanapper<br>CLIC is level and up the Apact and annu filth canne will be work the Unikhanapper can will steel.                                                                                                    |  |  |
|   | Select Omron (manufacturer             | and seried a subble service tope (fast vendor them model). The click on gen to specify<br>the device address and other relevant parameters.<br>The Basknews will instantly by connect the device, and if successful the Apert will                                                                                                    |  |  |
|   | name) and the <i>Ethernet PLC</i>      | do DLE and societé of the desaillanger and any universative that have been granted access to the<br>dorman of the disalianger.<br>If not pucketabli, the Agent will report any the agent will not be registered on<br>the disaliangers and publicagent norm of universative terms.                                                                                                    |  |  |
|   | (device type) from the pull-down       | Press the [Search] button to search for Ethernet devices that are not yet handled by any Agent.                                                                                                    |  |  |
|   | list in the <i>Device Type</i> Field.  | Using 1 of 10 spens                                                                                                    |  |  |
|   | Enter 192.168.250 1 (Controller        |                                                                                                    |  |  |
|   | IP address) in the Device IP ?         |                                                                                                    |  |  |
|   | Deremotore Field                       |                                                                                                    |  |  |
|   |                                        |                                                                                                    |  |  |
|   | Click Save.                            |                                                                                                    |  |  |

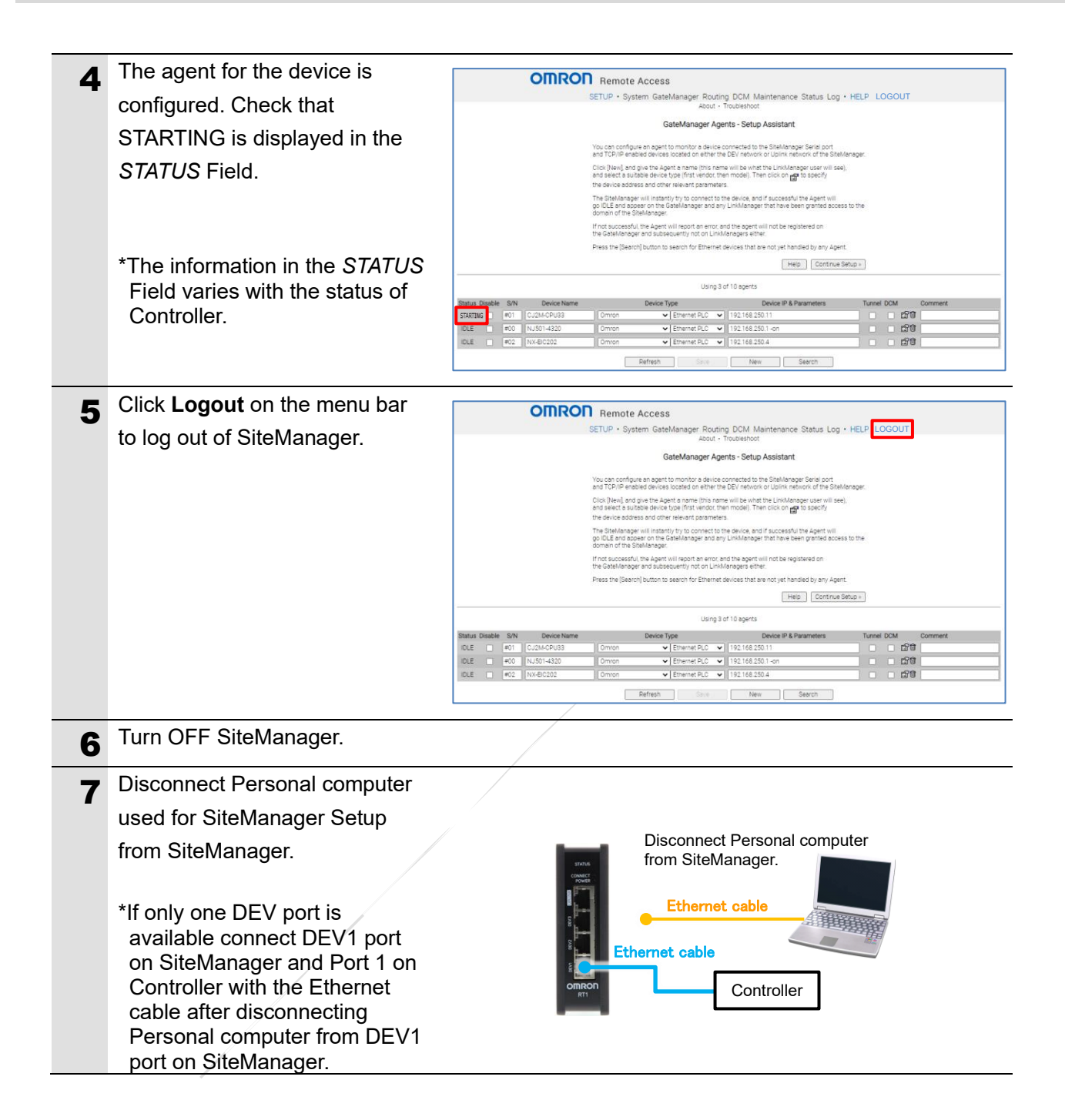

#### 6.4. Remote Access Confirmation

#### Confirm remote access.

Here, confirm that an online connection between the Controller and Sysmac Studio on your personal computer can successfully be established via the internet. Make sure you install Sysmac Studio on your personal computer before proceeding. Follow the procedures in this section to install and use LinkManager for confirmation of remote access.

# \land WARNING

By following the steps below, you can confirm that an online connection between the Controller and Sysmac Studio on your personal computer can successfully be established via the internet. When confirming the online connection, consider safety and perform the confirmation process **without connecting control devices to the Controller**.

#### 6.4.1. Login as a LinkManager User

Log in to the GateManager as a LinkManager user and start the LinkManager on your personal computer.

| 1 | Open the received email with    | GateManager                                                                                                    |
|---|---------------------------------|----------------------------------------------------------------------------------------------------|
| - | the attached Certificate, which |                                                                                                    |
|   | is shown in step 4 of 6.2.3.    | It is used in step 5.                                                                                                    |
|   | Creation of LinkManager User    |                                                                                                    |
|   | Account, and save Certificate   | This mail contains your personal certificate for the Secomea LinkManager user login.<br>The password associated with the certificate is:                                                                                            |
|   | on Personal computer.           | Save the attached file, LM-User01.lmc, in a document folder on your computer.                                                                                                    |
| 2 | The URL to open the             | Hello XXXXX                                                                                                    |
| - | GateManager login screen for    | This mail contains your personal certificate for the Secomea LinkManager user login.<br>The password associated with the certificate is:                                                                                            |
|   | LinkManager users is provided   | Save the attached file, LM-User01.lmc, in a document folder on your computer.                                                                                                    |
|   | in the email. Click the URL     | Follow this link to the LinkManager login screen https://rt1-gm01.automation.omron.com/lm<br>(It is recommended to bookmark this page in your provident                                                                             |
|   | https://rt1-                    | The login screen will ask you to load the certificate file and enter the password.                                                                                                    |
|   | gm01.automation.omron.com/Im    | LinkManager has been verified to work with Internet Explorer 11, Edge, Chrome, Opera, Safari, and Firefox.<br>Please ensure that your browser is up-to-date and has JavaScript and TLS 1.2 enabled if you have problems connecting. |
|   | The browser starts up, and the  |                                                                                                    |
|   | GateManager login screen for    |                                                                                                    |
| 3 | LinkManager users appears.      | Remote Access                                                                                                    |
|   | Select the Certificate Option   | Gerard.Imc 🗸                                                                                                    |
|   | and then <b>Browse</b> .        | low.                                                                                                    |
|   |                                 | Login                                                                                                    |
|   |                                 | Forgot password?                                                                                                    |
|   |                                 |                                                                                                    |
|   |                                 |                                                                                                    |

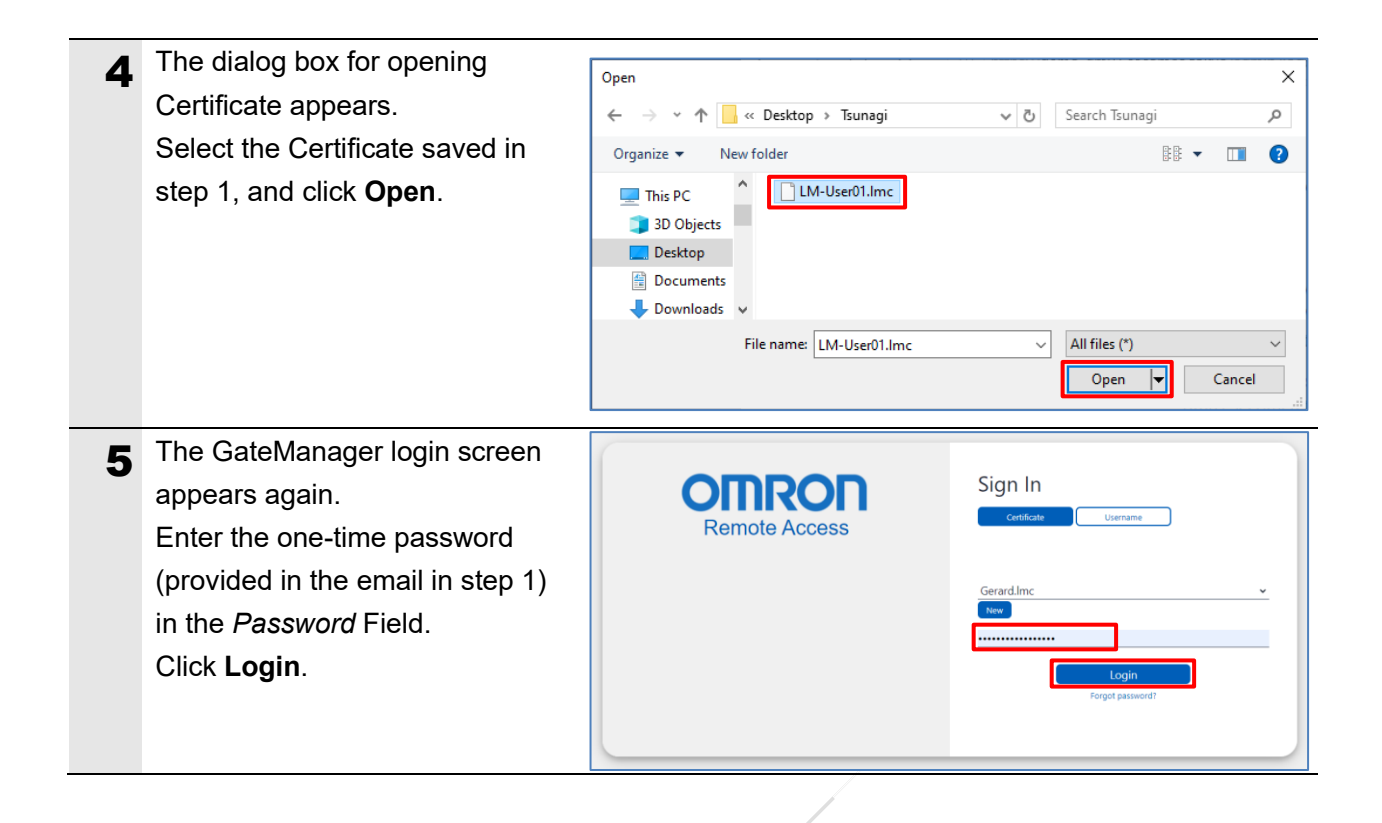

| You are asked to change the password when you first time log in to GateManager using Certificate and one-time password provided in the email. Enter your pre-determined password in the New password and Repeat password Fields. Click Continue. *It is recommended that the password include alphanumeric characters with at least 12 upper and lower case letters, numbers and special symbols such as ".", ", ", ", ", ", ", ", ", ", ", ", ", " | LinkManager         Select a new password         Select a new password for your account.         Username:       LH-User01         New password:       Image password         Select a new password:       Image password         New password:       Image password         Image password:       Image password         Image p |
|----------------------------------------------------------------------------------------------------|----------------------------------------------------------------------------------------------------|
|                                                                                                    | time password by following the procedure in step 6 of 6.2.2. Password Setting for the GateManager Administrator.                                                                                                    |
| 7 Only when you first time log in,<br>you are asked to accept the<br>Terms of Use as shown in the<br>figure on the right.<br>Select the first checkbox to<br>accept the Terms of Use.<br>If you wish to receive a copy of<br>the Terms of Use via email,<br>select the second box.<br>Click Continue.                                                                                                    | Linck Manager         Secomea         Vou must accept Terms of Use to login.         You must accept Terms of Use before you can use the GateManager Server.         Secomea GateManager General Terms of Use         Hosting Server Terms of Use         I have read and accept the General and Hosting Server Terms of Use.         I have read and accept the General and Hosting Server Terms of Use.         Image Terms to XXXXX @ XXXXX.XXX         Continue         Logout                                                                                                    |

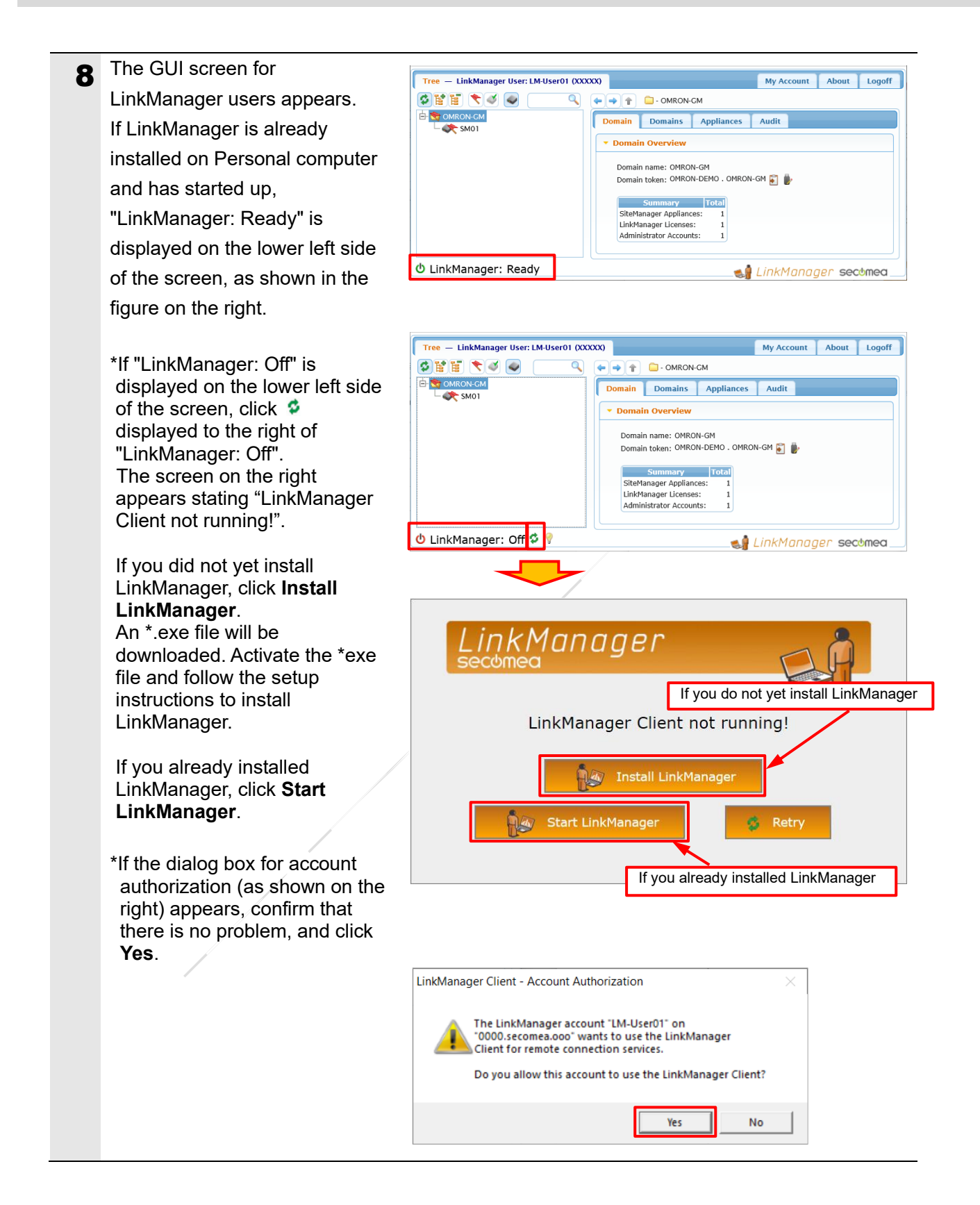

#### 6.4.2. Connection Between the Personal Computer and the Controller

Connect your personal computer and the Controller.

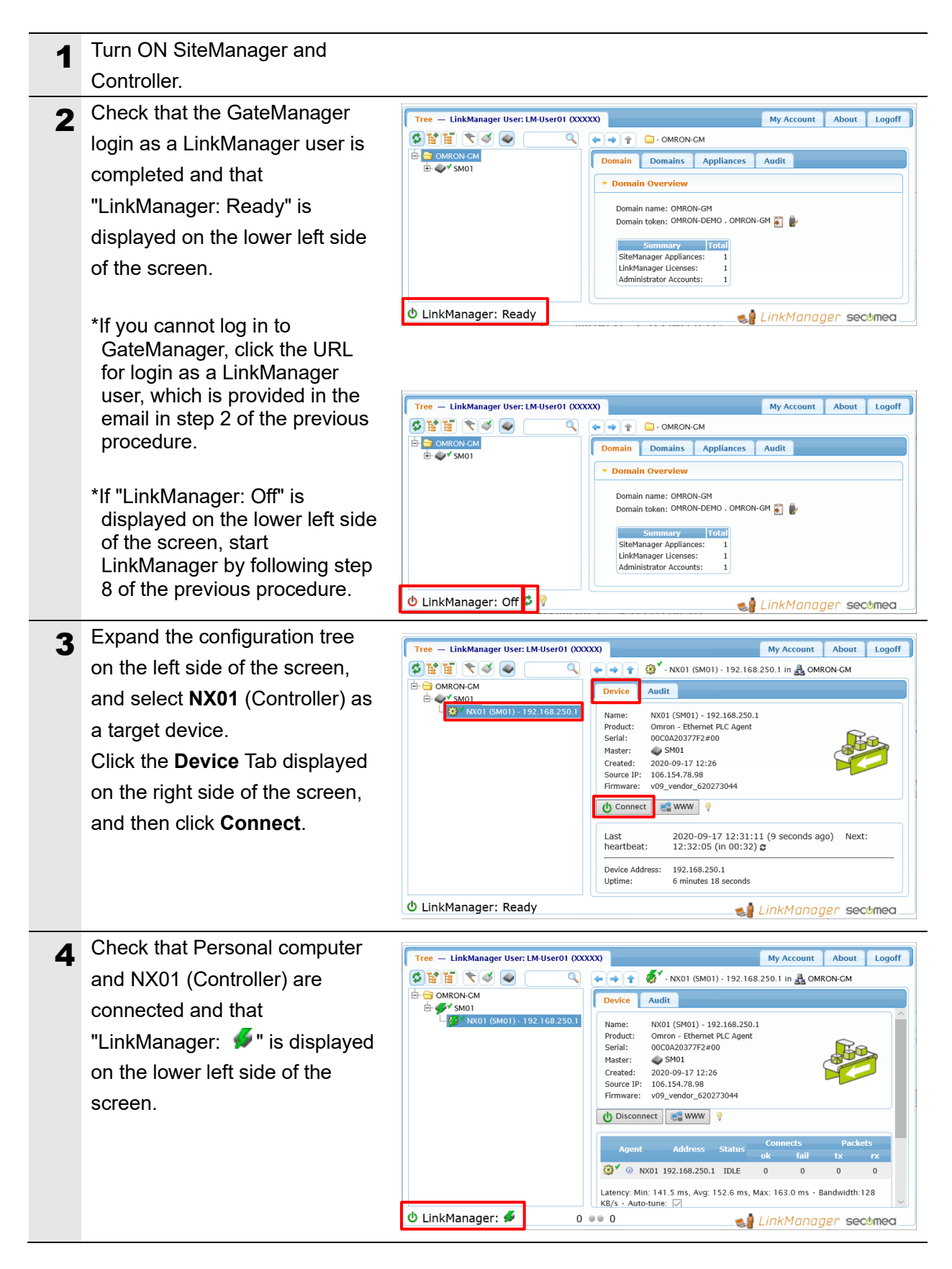

5 Check with the LED on SiteManager that communication between Personal computer and SiteManager is established.

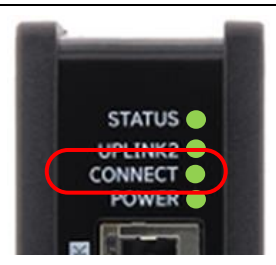

CONNECT: On GREEN

#### 6.4.3. Sysmac Studio Online Connection

Start Sysmac Studio and go online with the Controller.

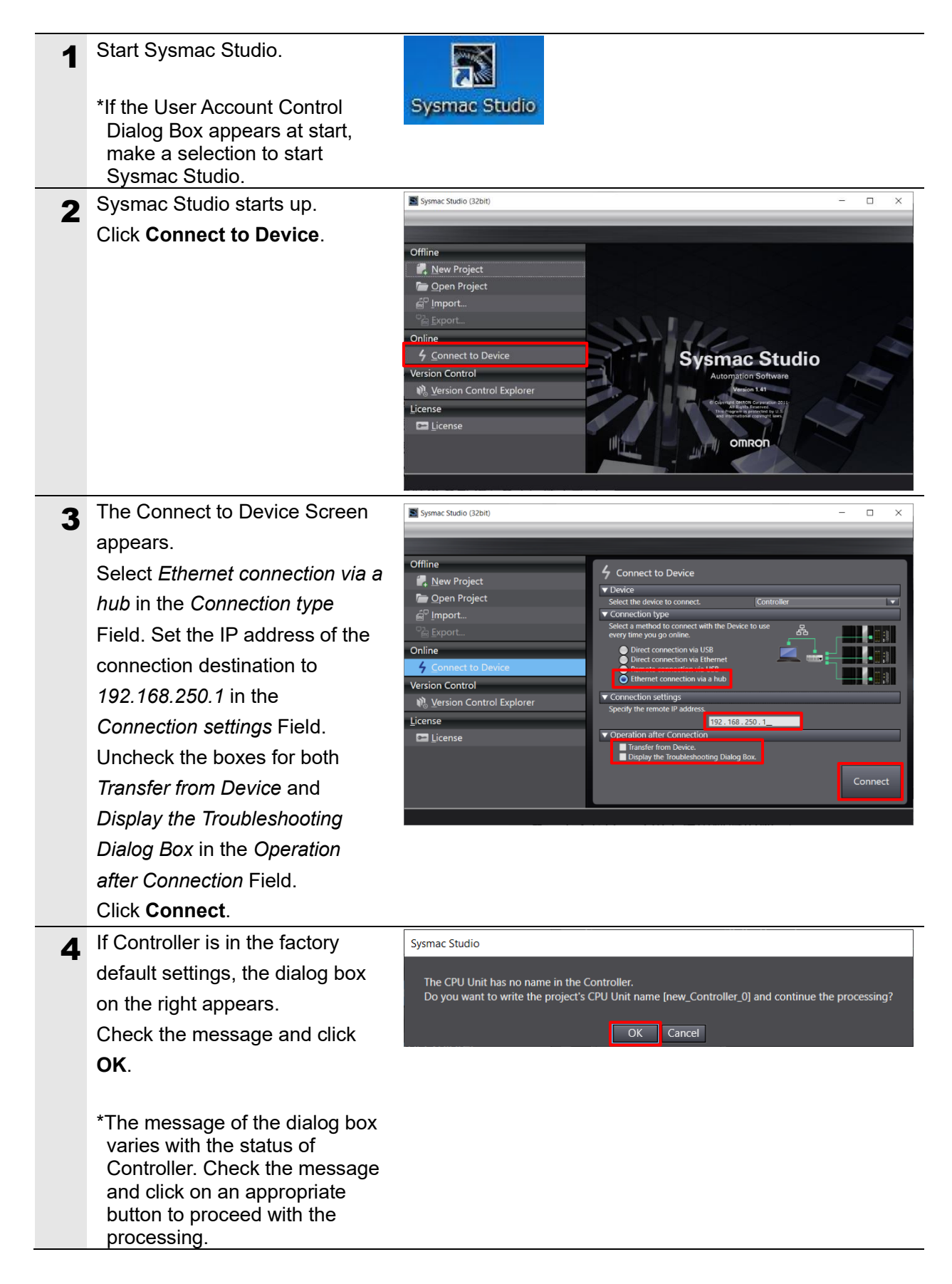

| <ul> <li>appears, check the message and click OK.</li> <li>Controller restarts.</li> <li>*The message of the dialog box varies with the status of Controller. Check the message and click on an appropriate button to proceed with the processing.</li> <li>The Auto Connect Project Dialog Box appears showing offline status</li> </ul>   | × ••                      |
|----------------------------------------------------------------------------------------------------|---------------------------|
| <ul> <li>and click OK.</li> <li>Controller restarts.</li> <li>*The message of the dialog box varies with the status of Controller. Check the message and click on an appropriate button to proceed with the processing.</li> <li>The Auto Connect Project Dialog Box appears showing offline status</li> </ul>                              | - □ ×                     |
| <ul> <li>After the Controller restarts, please connect to the Controller again.</li> <li>*The message of the dialog box varies with the status of Controller. Check the message and click on an appropriate button to proceed with the processing.</li> <li>6 The Auto Connect Project Dialog Box appears showing offline status</li> </ul> | × ••                      |
| <ul> <li>*The message of the dialog box varies with the status of Controller. Check the message and click on an appropriate button to proceed with the processing.</li> <li>6 The Auto Connect Project Dialog Box appears showing offline status</li> </ul>                                                                                 | ×                         |
| <ul> <li>*The message of the dialog box varies with the status of Controller. Check the message and click on an appropriate button to proceed with the processing.</li> <li>6 The Auto Connect Project Dialog Box appears showing offline status</li> </ul>                                                                                 | ×                         |
| 6 The Auto Connect Project<br>Dialog Box appears showing<br>offline status                                                                                                    | ×                         |
| Dialog Box appears showing                                                                                                    | ▲ 이 및 문  .<br>× · · · · · |
|                                                                                                    | т.<br>т. ф                |
| Ominine Status.       Municipations and Setup         Programming       Baild         Baild       * * * *         Programming       I Description         I Description       Program         I Titer       Output                                                                                                    | d>>                       |
| 7 Check that the Controller                                                                                                    |                           |
| startup is completed.                                                                                                    |                           |
| Select Online from the Change Device                                                                                                    |                           |
| Controller Menu. Online Ctrl+W                                                                                                    |                           |
| Offline Ctrl+Shift+W                                                                                                    |                           |
| The Auto Connect Project Auto Connect Project Auto Connect Project - new_Controller_0 - Sysmac Studio (32bit)                                                                                                    | - 🗆 X                     |
| Dialog Box shows online status.                                                                                                    | <u></u>                   |
| When an online connection is                                                                                                    |                           |
| established, a yellow line                                                                                                    |                           |
| appears under the toolbar.                                                                                                    |                           |
| *With Sysmac Studio on<br>Personal computer, you can<br>see that Controller and<br>Sysmac Studio are<br>successfully connected online<br>by remote access via the                                                                                                    | Iter Status               |

#### 6.4.4. LinkManager User Logoff

Exit Sysmac Studio and log off the LinkManager user.

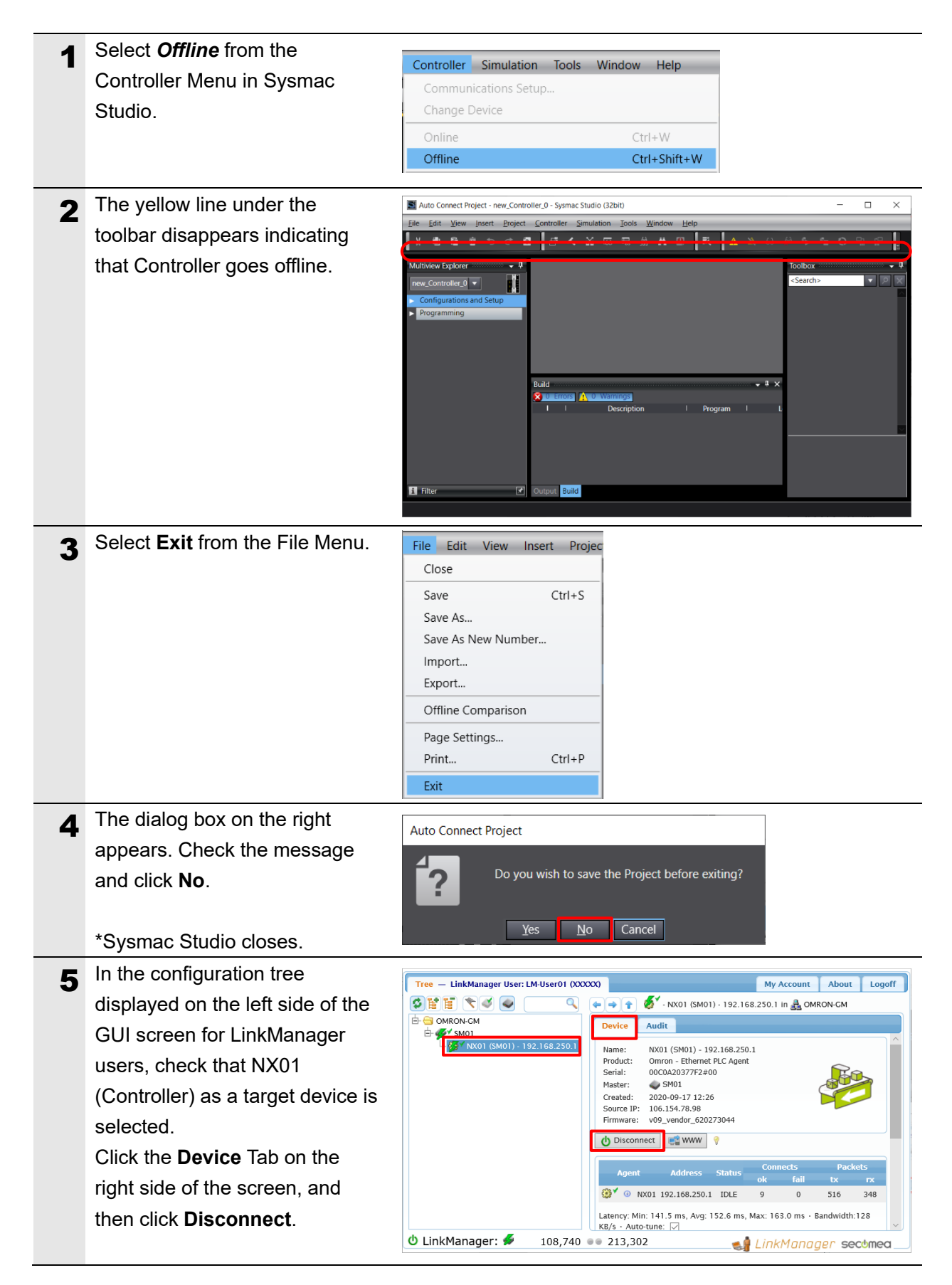

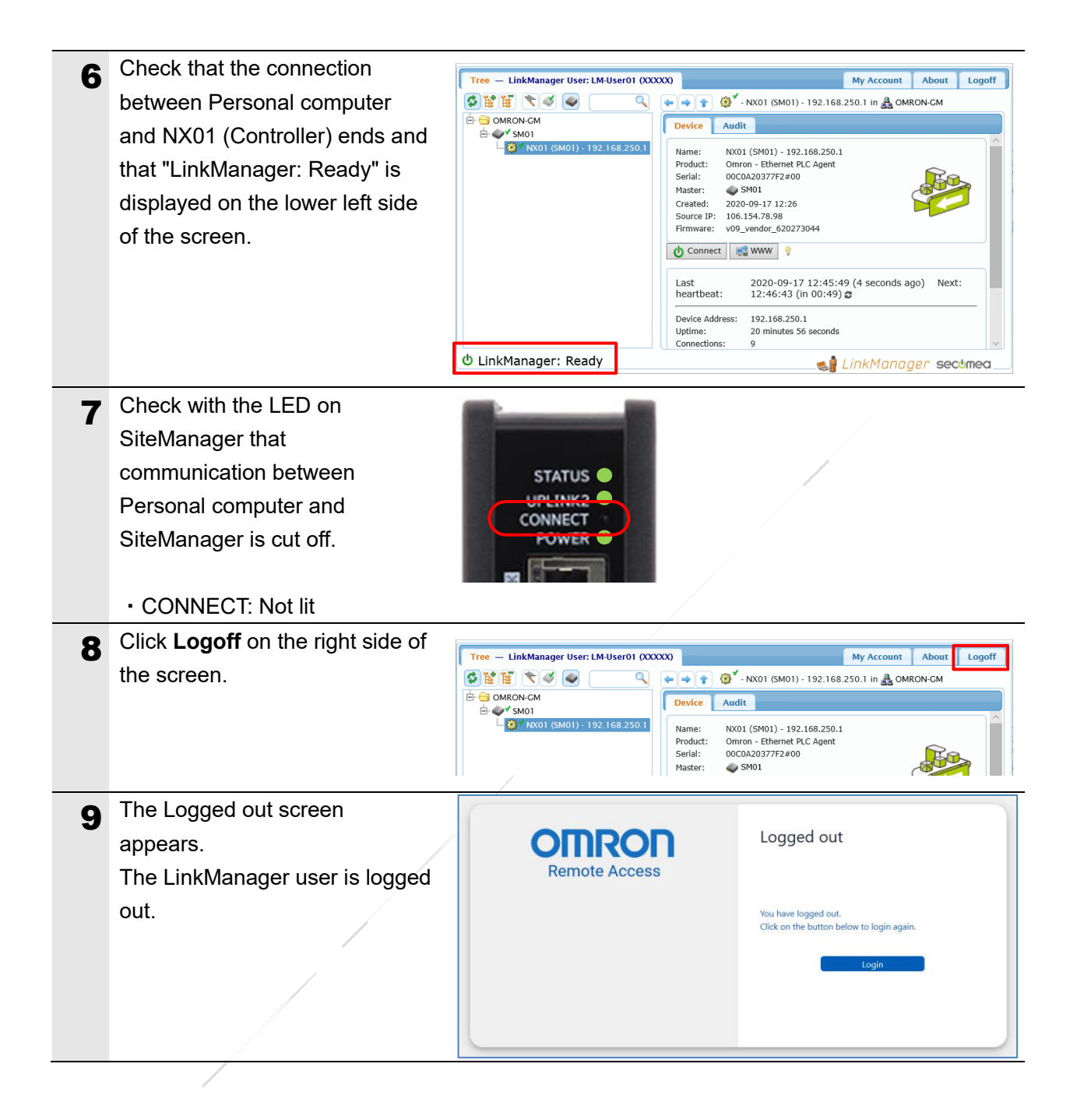

# 7. Initialization Method

This guide assumes that each device is in the factory default settings.

Some procedures may not be applicable unless you use the devices with the factory default settings.

#### 7.1. Controller Initialization

To initialize a Controller, clear all memory of a CPU Unit.

Connect Controller and Personal computer to place Sysmac Studio online.

With Sysmac Studio, change the operating mode of Controller to PROGRAM mode and select *Clear All Memory* from the Controller Menu.

The Clear All Memory Dialog Box appears. Check the message and click OK.

| Clear All Memory -                                                                                                    |                                                                               |            |           | ×       |  |  |
|----------------------------------------------------------------------------------------------------|-------------------------------------------------------------------------------|------------|-----------|---------|--|--|
| Clear All Memory                                                                                                    |                                                                               |            |           |         |  |  |
| This function initializes the target area of destination Controller.<br>Confirm the area to initialize first, and press the OK button. |                                                                               |            |           |         |  |  |
| CPU Unit Name:                                                                                                    | new_Controller_0                                                              |            |           |         |  |  |
| Model:                                                                                                    | NX102-1200                                                                    |            |           |         |  |  |
| Area:                                                                                                    | User Program<br>User-defined Variables<br>Controller Configurations and Setup |            |           |         |  |  |
|                                                                                                    | Security Information<br>Settings of Operation Authority (initializa           | ntion at t | he next c | online) |  |  |
|                                                                                                    | NX units on CPU rack                                                          |            |           |         |  |  |
| Clear event log Clearing the OPC UA server certificate and security profile.                                                           |                                                                               |            |           |         |  |  |
| <u> </u>                                                                                                    |                                                                               | Oł         | < C       | ancel   |  |  |

#### 7.2. SiteManager Initialization

The following describe how to initialize a SiteManager by using the Reset switch.

#### Precautions for Correct Use

Do not use the Reset switch during the SiteManager startup (the STATUS LED is Steady RED blink). Otherwise, the initialization may not be performed normally.

![](_page_50_Picture_5.jpeg)

By pressing Reset switch, the STATUS LED changes as follows:

![](_page_50_Figure_7.jpeg)

# 8. Revision History

| Revision | Date of revision | Description of revision |
|----------|------------------|-------------------------|
| code     |                  |                         |
| 01       | November 2020    | First release           |
| 02       | November 2021    | Updated screens         |
|          |                  | Updated product images  |
|          |                  | Minor changes           |

Startup Guide - Remote Access - RT1 Series - P151-E1-02